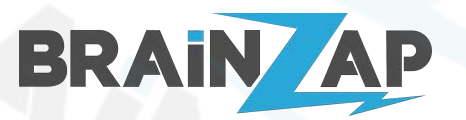

Modellnummer: B250C / BS-MB-B250-TUSB3-MINING / BS-MB-B250-MINING Version 1.0 (25.07.2021)

2

2

3

4

6

6 7

7

7

7

8

8

8

8

9

9

10

11

11

11

11

12

12

12

13

13

13

14

15

## Inhaltsverzeichnis

#### Inhaltsverzeichnis

#### Sicherheitshinweise

ELEKTRISCHE SICHERHEIT BETRIEBSSICHERHEIT

### Produkt-Spezifikationen

### Produktübersicht und Anschlüsse

- Anschlussplan des Mainboards
- 1. ATX 4-PIN 12V Anschluss (ATX12V1)
- 2. LGA 1151 (v1) CPU-Sockel (LGA1151)
- 3. 4-PIN CPU-Fan Anschluss (CPU\_FAN1)
- 4. DDR4 DIMM Speichersteckplätze (DIMM1 & DIMM2)
- 5. 24-PIN ATX Power-Anschluss (ATXPWR1)
- 6. 4x SATA 3.0 (SATA1, SATA2, SATA3, SATA4)
- 7. 2x FRONT-USB 2.0 Anschluss (F\_USB1 & F\_USB2)
- 8. 4-PIN Gehäuselüfter Anschluss (CSYSFAN1)
- 9. PC-Speaker Anschluss (SPK2) & BIOS-Reset (JCMOS1)
- 9. BIOS-Reset (JCMOS1)
- 10. Front-Panel Anschluss (F\_PANEL1)
- 11. 12x USB3.0 Type PCI-Express x1 Anschlüsse (PCIE1 PCIE12)
- 12. Front-Audio Anschluss (F\_AUDIO1)
- 13. Front-USB3.0 Anschluss (USB30\_1)
- 14. BIOS-Batterie (BAT1)
- Micro-ATX Befestigungslöcher (Rot gekennzeichnet)
- Anschlüsse an der Hinterseite des Mainboards

### Gerätetreiber installieren

### Grafikkarten/GPUs anschließen und installieren

Grafikkarten richtig anschließen GPUs installieren

### RAM / Arbeitsspeicher

CPU / Prozessor

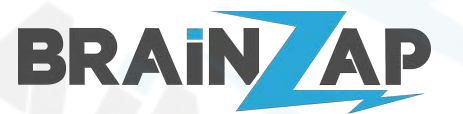

Modellnummer: B250C / BS-MB-B250-TUSB3-MINING / BS-MB-B250-MINING Version 1.0 (25.07.2021)

| BIOS & BIOS-Grundeinstellungen                              | 16 |
|-------------------------------------------------------------|----|
| Wichtige Informationen zum Boot-Modus                       | 16 |
| Das BIOS Aufrufen                                           | 16 |
| BIOS Fehlerdiagnose mit PC-Speaker                          | 17 |
| BIOS im Fehlerfall zurücksetzen (CMOS RESET)                | 19 |
| Einstellungen Speichern oder zurücksetzen                   | 19 |
| Boot-Reihenfolge ändern                                     | 20 |
| Temporäres Startlaufwerk bzw. USB-Gerät auswählen           | 21 |
| Datum und Uhrzeit einstellen                                | 22 |
| Start-Passwort oder BIOS-Passwort setzen                    | 23 |
| CPU-Temperatur und Lüfter Einstellungen                     | 24 |
| Speicherdaten auslesen und Speicher-Einstellungen vornehmen | 26 |
| Crypto-Mining spezifische BIOS-Einstellungen                | 28 |
| Above 4G Decoding aktivieren                                | 28 |
| PCI-Express Generation/Geschwindigkeit Einstellen           | 29 |
| PCI-Express Maximale Generation einstellen                  | 31 |
| CPU-Kerne deaktivieren                                      | 33 |
| SATA-Anschlüsse deaktivieren                                | 34 |
| Audio deaktivieren                                          | 36 |
| Hersteller, Importeur und Konformität                       | 38 |
| Hersteller                                                  | 38 |
| Importeur                                                   | 38 |
| Konformitätserklärung                                       | 38 |

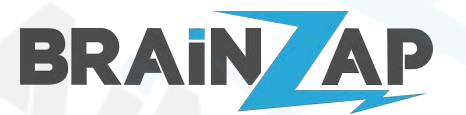

Modellnummer: B250C / BS-MB-B250-TUSB3-MINING / BS-MB-B250-MINING Version 1.0 (25.07.2021)

## Sicherheitshinweise

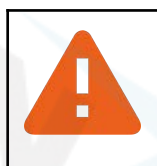

### ELEKTRISCHE SICHERHEIT

Um die Gefahr eines elektrischen Schlages zu vermeiden, ziehen Sie immer das Netzkabel Ihres Computers oder Notebooks aus der Steckdose, bevor Sie elektronische Komponenten anschließen, einbauen oder an diesen arbeiten.

Elektronische Komponenten können durch elektrostatische Entladung beschädigt werden. Sorgen Sie immer dafür, dass Ihr Arbeitsplatz ordnungsgemäß geerdet ist, bevor Sie an elektronischen Komponenten arbeiten. Ziehen Sie im Zweifelsfall einen Experten hinzu.

Prüfen Sie den Artikel, sowie eventuelle Kabel- und Anschlüsse vor der Inbetriebnahme auf Beschädigungen wie z.B. Brüche, Risse oder beschädigte Isolierungen an Kabeln. Nehmen Sie den Artikel nicht in Betrieb, wenn Sie Beschädigungen bemerken, sondern kontaktieren Sie unbedingt den Händler von dem Sie das Produkt erworben haben.

Wenn ein Handbuch für den Artikel verfügbar ist, lesen Sie dieses bitte gründlich vor der Inbetriebnahme.

Verwenden Sie das Produkt nur wie vorgesehen. Entfernen Sie niemals Schutzabdeckungen, Verkleidungen oder Isolierungen von Kabeln.

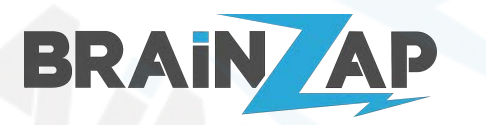

Modellnummer: B250C / BS-MB-B250-TUSB3-MINING / BS-MB-B250-MINING Version 1.0 (25.07.2021)

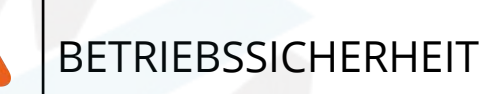

Benutzen Sie bei der Arbeit mit elektronischen Komponenten niemals metallene Gegenstände wie z.B. Büroklammern, Drähte oder ähnliches. Diese können Kurzschlüsse an den Komponenten verursachen.

Vermeiden Sie, sofern nicht ausdrücklich anders angegeben, Staub, Feuchtigkeit und extrem heiße oder kalte Temperaturen.

Verwenden Sie das Produkt, sofern nicht ausdrücklich anders angegeben, nicht im Freien sondern nur in Innenräumen.

Stellen bzw. legen Sie, sofern erforderlich, das Produkt auf eine stabile und ebene Fläche. Vermeiden Sie rutschige Untergründe.

Sollten technische Probleme bei der Benutzung des Produkts auftreten, kontaktieren Sie bitte den Händler von dem Sie das Produkt erworben haben. Versuchen Sie auf keinen Fall elektrische Probleme selbst zu beheben ohne einen Fachmann hinzuzuziehen.

Stellen Sie sicher, dass Kinder niemals Zugriff auf elektronischen Komponenten erhalten. Betreiben Sie die Komponenten niemals an einem Ort, zu dem Kinder Zugang haben.

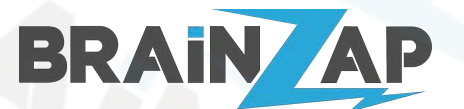

Modellnummer: B250C / BS-MB-B250-TUSB3-MINING / BS-MB-B250-MINING Version 1.0 (25.07.2021)

# Produkt-Spezifikationen

| СРО                          | Der LGA 1151 (v1) CPU-Sockel unterstützt Intel® 6. und 7. Generation<br>Core™ i7 / i5 / i3 Prozessoren sowie Pentium® G und Celeron® G<br>Prozessoren. |  |  |
|------------------------------|----------------------------------------------------------------------------------------------------|--|--|
|                              | Unterstützt 14nm CPU<br>Unterstützt Intel® Turbo Boost Technologie 2.0 (abhängig vom CPU-Typ)                                                          |  |  |
|                              | Eine Liste der unterstützten CPUs finden Sie unter <u>CPU / Prozessor</u> .                                                                            |  |  |
| Chipsatz                     | Intel® B250 Express Chipsatz                                                                                                    |  |  |
| Speicher                     | Unterstützt bis zu 32GB DDR4 DIMM-Speicher mit 2133 oder 2400 MHz<br>einsetzen. Die maximale Speichergeschwindigkeit ist abhängig von der<br>CPU.      |  |  |
|                              | Verwendet Dual-Channel Speicher-Architektur                                                                                                    |  |  |
|                              | Für weitere Informationen zum unterstützten Speicher siehe <u>RAM /</u><br><u>Arbeitsspeicher</u> .                                                    |  |  |
| Erweiterungssteckplätze      | 12x PCI-Express 3.0 x1 (USB3.0 Typ)                                                                                                    |  |  |
| Grafikeinheit                | Integrierte Grafikeinheit der CPU unterstützt HDMI mit maximaler<br>Auflösung von 4096 x 2160 @ 24Hz bzw. 2560 x 1600 @ 60Hz                           |  |  |
| SATA-Schnittstelle           | 4x SATA III mit bis zu 6 Gbps Übertragungsrate                                                                                                    |  |  |
| LAN / Netzwerk               | 10/100/1000 MBit/s Realtek Netzwerkanschluss                                                                                                    |  |  |
| Audio                        | Realtek HD Audio Controller                                                                                                    |  |  |
| USB                          | 4x USB (2x USB 3.0 + 2x USB 2.0) auf der Hinterseite. Font-USB 3.0 und<br>Front-USB 2.0 Connector.                                                     |  |  |
| Formfaktor                   | uATX Formfaktor (Micro-ATX) 230mm x 175mm Produktabmessungen                                                                                           |  |  |
| Lieferumfang                 | Nur Mainboard (BULK-Verpackung). Kein weiteres Zubehör.                                                                                                |  |  |
| Betriebssystem-Unterstützung | Windows 10 (64-bit)<br>Windows 8.1 (64-bit)<br>Windows 7 (64-bit)<br>Hive OS<br>Linux (diverse Versionen)                                              |  |  |

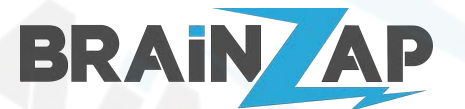

Modellnummer: B250C / BS-MB-B250-TUSB3-MINING / BS-MB-B250-MINING Version 1.0 (25.07.2021)

# Produktübersicht und Anschlüsse

## Anschlussplan des Mainboards

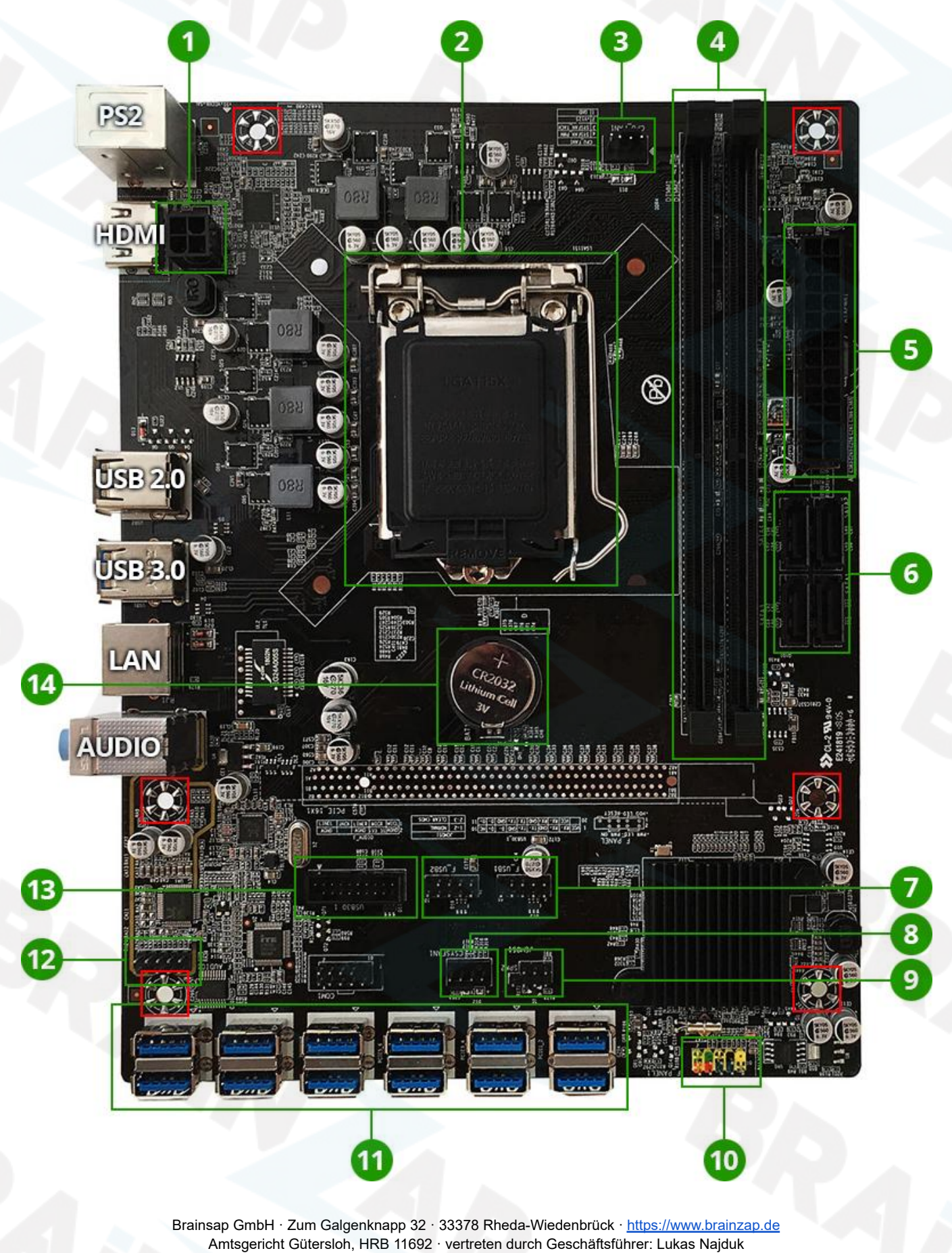

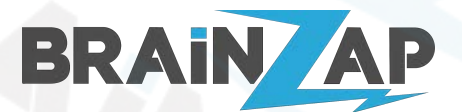

Modellnummer: B250C / BS-MB-B250-TUSB3-MINING / BS-MB-B250-MINING Version 1.0 (25.07.2021)

## 1. ATX 4-PIN 12V Anschluss (ATX12V1)

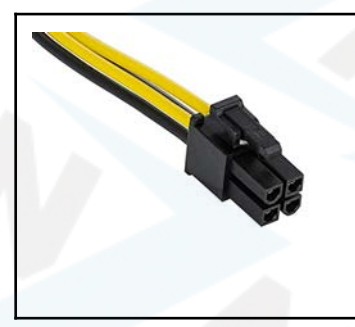

Verbinden Sie das 12V 4-PIN Kabel Ihres Netzteils mit dem Anschluss. Der Anschluss liefert Energie für die CPU und muss zwingend angeschlossen werden. Es ist möglich, dass Ihr Netzteil 2 ähnlich aussehende 12V 4-PIN Kabel hat. Nur einer der Beiden Anschlüsse passt auf den Stecker. Bitte versuchen Sie nicht mit Gewalt den falschen Stecker in den Anschluss zu bekommen, dadurch wird das Mainboard beschädigt.

## 2. LGA 1151 (v1) CPU-Sockel (LGA1151)

Der LGA 1151 (v1) CPU-Sockel unterstützt Intel® 6. und 7. Generation Core™ i7 / i5 / i3 Prozessoren sowie Pentium® G und Celeron® G Prozessoren. Eine Liste der unterstützten CPUs finden Sie unter <u>CPU / Prozessor</u>.

## 3. 4-PIN CPU-Fan Anschluss (CPU\_FAN1)

Verbinden Sie den 3- oder 4-PIN Stecker Ihres CPU-Lüfters mit dem Anschluss. Der Stecker lässt sich mit leichtem Druck in einer Richtung auf den Anschluss setzen. Achten Sie hierbei auf die Aussparung am Stecker und die Nut am Anschluss.

## 4. DDR4 DIMM Speichersteckplätze (DIMM1 & DIMM2)

Sie können bis zu 32GB DDR4 DIMM-Speicher mit 2133 oder 2400 MHz einsetzen. Alle DDR4-Speichermodule der Marke BRAINZAP sind kompatibel. Selbstverständlich können Sie aber auch andere Speichermodule benutzen. Für weitere Informationen zum unterstützten Speicher siehe <u>RAM / Arbeitsspeicher</u>.

Wenn Sie nur ein Speichermodul einsetzen benutzen Sie bitte immer den Steckplatz DIMM1 (das ist der Steckplatz der am nächsten zu der CPU platziert ist).

Die folgende Abbildung erklärt den korrekten Einbau von DDR4 Speicher Modulen.

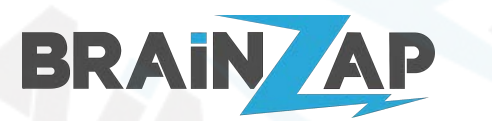

Modellnummer: B250C / BS-MB-B250-TUSB3-MINING / BS-MB-B250-MINING Version 1.0 (25.07.2021)

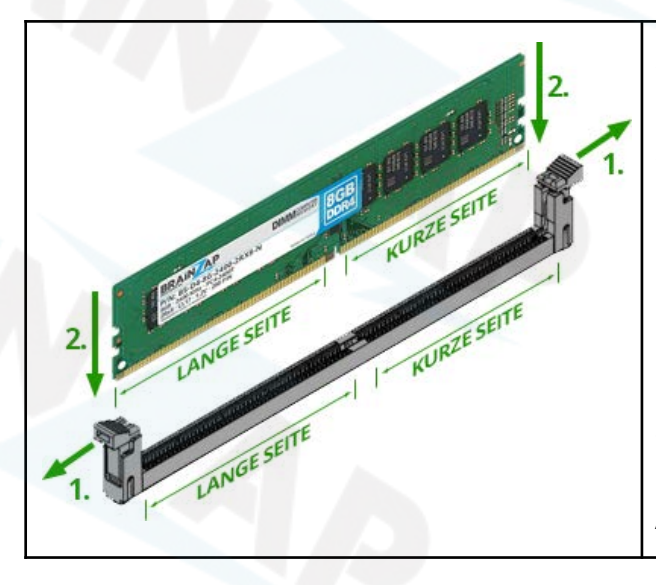

Stellen Sie sicher, dass Sie das Modul richtig einsetzen. Es gibt eine kurze Seite, eine Aussparung und eine lange Seite. Stellen Sie sicher, dass kurze- und lange Seite mit der kurzen- und langen Seite des Speicherslots übereinstimmen.

1. Drücken Sie vor dem Einsetzen des Moduls die beiden Halteclips nach außen.

2. Drücken Sie das Speichermodul mit leichtem Druck nach unten bis die Halteclips an den Seiten in der Seitlichen Aussparung des Speichermoduls einrasten.

## 5. 24-PIN ATX Power-Anschluss (ATXPWR1)

Der 24-PIN Power-Anschluss liefert die Hauptenergie für Ihr Mainboard. Der Anschluss muss zwingend angeschlossen werden. Der Anschluss kann nur in einer Richtung angeschlossen werden. Der Anschluss hat auf der langen Seite welche zum äußeren Rand des Mainboards zeigt eine Aufnahme aus Kunstoff.

Der 24-PIN ATX-Stecker Ihres Netzteils hat an einer Seite einen Clip. Setzen Sie den Stecker so auf dem Anschluss, dass der Clip unter der Aufnahme einrastet.

## 6. 4x SATA 3.0 (SATA1, SATA2, SATA3, SATA4)

4 SATA 3.0 Anschlüsse Dienen zum Anschluss von Festplatten oder SSDs. Verbinden Sie ein- oder mehrere SSDs/Festplatten mit der SATA-Stromversorgung Ihres Netzteils und nutzen Sie ein normales SATA-Kabel (nicht im Lieferumfang enthalten) um Die SSD/Festplatte mit dem Mainboard zu verbinden.

## 7. 2x FRONT-USB 2.0 Anschluss (F\_USB1 & F\_USB2)

Schließen Sie bis zu 2 Front-USB Ports Ihres Gehäuses an die FRONT-USB 2.0 Anschlüsse an. Der Stecker hat in einer Ecke eine Buchse weniger und passt somit nur ein einer Richtung auf den Anschluss, welcher in der entsprechende Ecke einen PIN weniger hat.

## 8. 4-PIN Gehäuselüfter Anschluss (CSYSFAN1)

Verbinden Sie den 3- oder 4-PIN Stecker Ihres Gehäuse-Lüfters mit dem Anschluss. Der Stecker lässt sich mit leichtem Druck in einer Richtung auf den Anschluss setzen. Achten Sie hierbei auf die Aussparung am Stecker und die Nut am Anschluss.

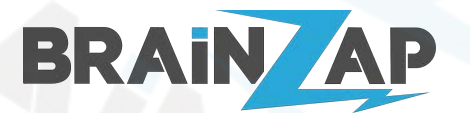

Modellnummer: **B250C / BS-MB-B250-TUSB3-MINING / BS-MB-B250-MINING** Version 1.0 (25.07.2021)

## 9. PC-Speaker Anschluss (SPK2) & BIOS-Reset (JCMOS1)

| +<br>SPK2 | Es wird empfohlen einen PC-Speaker zum Zweck der<br>Fehlerdiagnose anzuschließen. Dabei ist der Linke Anschluss<br>(Rotes +) mit dem 5V Anschluss des PC-Speakers zu verbinden |  |
|-----------|----------------------------------------------------------------------------------------------------|--|
| JCMOS1    | Das Kabel es 5V Anschlusses des PC-Speakers ist meistens Rot<br>oder Weiß, Das Kabel des 0V bzw. Masse Anschlusses ist                                                         |  |
|           | meistens Schwarz.                                                                                                    |  |

## 9. BIOS-Reset (JCMOS1)

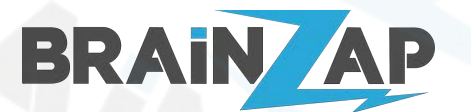

Modellnummer: B250C / BS-MB-B250-TUSB3-MINING / BS-MB-B250-MINING Version 1.0 (25.07.2021)

## 10. Front-Panel Anschluss (F\_PANEL1)

Der Front-Panel Anschluss dient Dazu Den Power- und Reset Schalter Ihres Gehäuses sowie die LEDs die Signal LEDs für Power und Festplatten/SSD Aktivität anzuschließen.

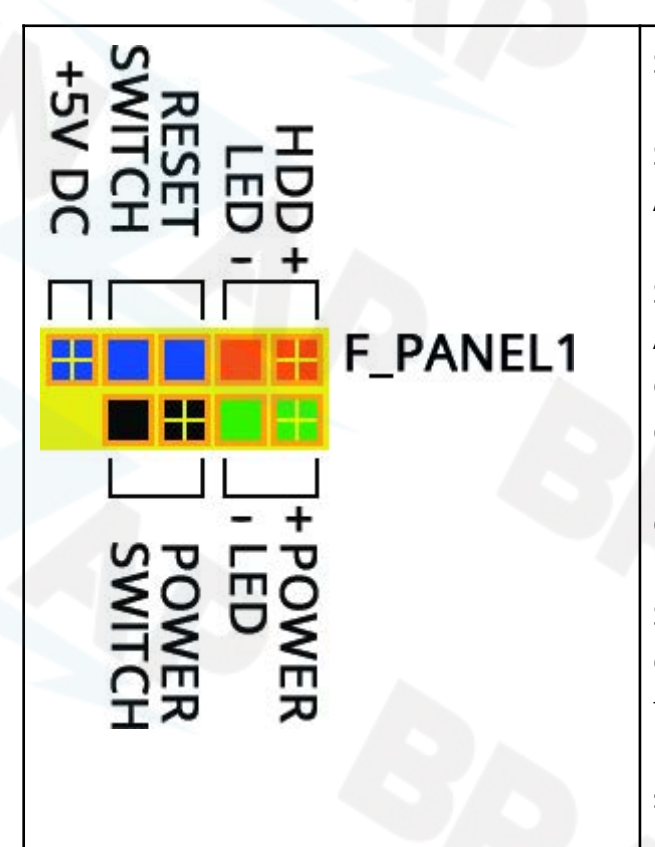

Schließen Sie die Kabel für den Ein-Aus-Schalter sowie den Reset-Schalter Ihres Gehäuses an die Anschlüsse "POWER SWITCH" und "RESET SWITCH" an. Die Richtung des Anschlusses ist hierbei nicht von Bedeutung.

Schließen Sie die LED für Festplatten/SSD Aktivität und den Anschluss "HDD LED" an. Das Kabel für den Minuspol ist entweder Schwarz oder Weiß. Sollte am Kabel nicht zu erkennen sein, wo Plus und Minus sind, befindet sich normalerweise auf dem Stecker ein nach unten zeigender Pfeil der den Pluspol markiert.

Schließen Sie die Power-LED zur Anzeige ob der PC eingeschaltet Ist an den Anschluss "POWER LED" an. Das Kabel für den Minuspol ist entweder Schwarz oder Weiß. Sollte am Kabel nicht zu erkennen sein, wo Plus und Minus sind, befindet sich normalerweise auf dem Stecker ein nach unten zeigender Pfeil der den Pluspol markiert.

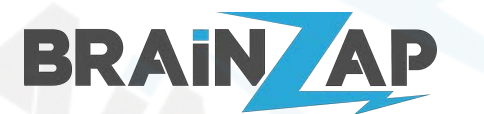

Modellnummer: B250C / BS-MB-B250-TUSB3-MINING / BS-MB-B250-MINING Version 1.0 (25.07.2021)

## 11. 12x USB3.0 Type PCI-Express x1 Anschlüsse (PCIE1 - PCIE12)

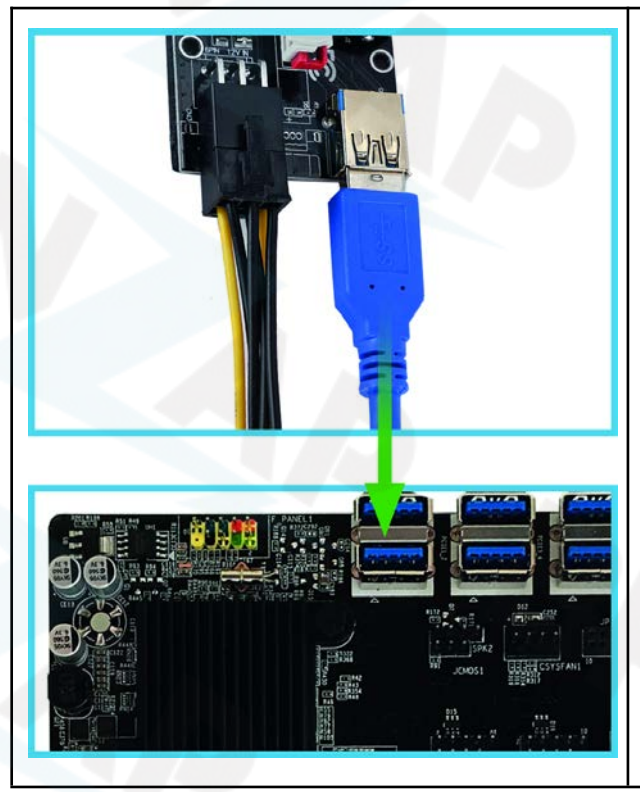

Das Herzstück dieses Mainboards sind die 12 USB3.0 Typ PCI-Express x1 Anschlüsse mit denen Sie über PCI-Express Riser Karten (nicht im Lieferumfang enthalten, im BRAINZAP Shop erhältlich) bis zu 12 Grafikkarten/GPUs mit dem Mainboard verbinden können.

Durch den Direkten Anschluss über das USB3.0 Interface haben Sie eine optimale mechanische Verbindung der Anschlüsse, deutlich besser als bei herkömmlichen PCI-Express x1 Anschlüssen.

Zusätzlich erhalten Sie durch die Reduktion um eine Schnittstelle eine bessere elektrische Leitfähigkeit was Wärmeenergieverluste einspart.

## 12. Front-Audio Anschluss (F\_AUDIO1)

Schließen die Front-Audio (Mikrofon und Audio) Anschlüsse Ihres Gehäuses und den Font-Audio Anschluss an. Der Stecker hat in einer Stelle (2. Kontakt oben rechts bzw. unten links) einen Buchse weniger und passt somit nur ein einer Richtung auf den Anschluss, welcheran der enstsprechenden Stelle einen PIN weniger hat.

## 13. Front-USB3.0 Anschluss (USB30\_1)

Schließen die USB3.0 Ports Ihres Gehäuses an den FRONT-USB 3.0 Anschluss an. Der Stecker hat in einer Ecke einen Buchse weniger und passt somit nur ein einer Richtung auf den Anschluss, welcher in der entsprechende Ecke einen PIN weniger hat.

## 14. BIOS-Batterie (BAT1)

Ohne die BIOS-Batterie können Ihre Mainboard Einstellungen nicht gespeichert werden. Auch der Speicher für das Systemdatum und die Aktuelle Uhrzeit werden mit Energie aus der BIOS-Batterie gehalten. Sollte die Batterie einmal leer sein können Sie diese durch eine handelsübliche CR2032 Batterie mit 3V ersetzen.

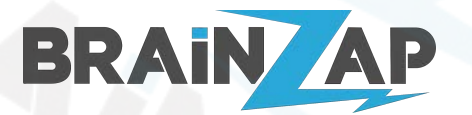

Modellnummer: **B250C / BS-MB-B250-TUSB3-MINING / BS-MB-B250-MINING** Version 1.0 (25.07.2021)

### Micro-ATX Befestigungslöcher (Rot gekennzeichnet)

Das Mainboard hat Standard Micro-ATX Befestigungslöcher. Bitte achten Sie beim Verschrauben darauf die Schrauben nicht zu fest anzuziehen. Drehen Sie die Schrauben nicht weiter hinein sobald sie einen sehr leichten Widerstand verspüren.

## Anschlüsse an der Hinterseite des Mainboards

| PS2       | Über den PS2 Anschluss können Sie Maus- und Tastatur anschließen. Wir empfehlen allerdings<br>immer USB-Geräte zu verwenden.                                                                                                 |  |  |
|-----------|----------------------------------------------------------------------------------------------------|--|--|
| HDMI      | Über den HDMI-Anschluss können Sie einen Monitor über die CPU-Integrierte Grafikeinheit betreiben. Bitte beachten Sie, dass nicht alle CPUs eine Grafikeinheit besitzen. Mehr dazu finden Sie unter <u>CPU / Prozessor</u> . |  |  |
| 2x USB2.0 | USB2.0 Ports z.B. für Maus- und Tastatur.                                                                                                    |  |  |
| 2x USB2.3 | USB3.0 Ports z.B. für eine Bootbare externe SSD oder USB-Stick.                                                                                                    |  |  |
| LAN       | 10/100/1000 MBit/s Realtek Netzwerkanschluss                                                                                                    |  |  |
| AUDIO     | Audio Anschluss für 3.5mm Klinke:<br>- BLAU: Line-IN<br>- GRÜN: Line-OUT<br>- ROT: Mic-IN                                                                                                    |  |  |

## Gerätetreiber installieren

Alle benötigten Treiber sollten vom Betriebssystem automatisch installiert werden. Um Grafiktreiber zu installieren benutzen Sie nach möglichkeit die Treiber der Hersteller.

Ggf. kann es notwendig sein die Intel® Chipsatz Treiber zu installieren.

| NVIDIA Treiber             | https://www.nvidia.de/Download/index.aspx?lang=de                              |
|----------------------------|--------------------------------------------------------------------------------|
| AMD/ATI Treiber            | https://www.amd.com/de/support                                                 |
| Intel® Chipsatz<br>Treiber | https://www.intel.de/content/www/de/de/download/19347/chipset-inf-utility.html |

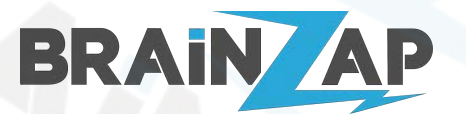

Modellnummer: B250C / BS-MB-B250-TUSB3-MINING / BS-MB-B250-MINING Version 1.0 (25.07.2021)

# Grafikkarten/GPUs anschließen und installieren

### Grafikkarten richtig anschließen

- Verbinden Sie ein 6-POL bzw. 8-POL PCI-Express Stromkabel (je nach Anschluss der Grafikkarte) mit der Grafikkarte.
- Verbinden Sie ein 6-POL PCI-Express bzw. Molex bzw. SATA Stromkabel (je nach Anschluss des Risers) mit dem PCI-Express Riser
- Es ist zwingend erforderlich das sowohl die Grafikkarte als auch der Riser mit Strom versorgt werden!

### **GPUs** installieren

Sollten Sie Probleme bei der Installation von mehreren Grafikkarten haben gehen Sie wie folgt vor:

- 1. Trennen Sie die Verbindung (Riser und Strom) von allen bis auf einer Grafikkarte.
- 2. Starten Sie den Computer neu.
- 3. Installieren Sie nun die Grafikkarten bzw. den entsprechenden Grafiktreiber. Stellen Sie sicher, dass die Grafikkarte korrekt installiert ist.
- 4. Fahren Sie den PC herunter.
- 5. Verbinden Sie eine weitere Grafikkarte (Riser und Strom) mit dem Mainboard.
- 6. Starten Sie den Computer und machen Sie bei 3. weiter.

Widerholen Sie diesen Prozess so lange bis alle Grafikkarten installiert sind.

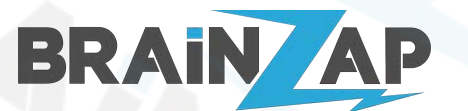

Modellnummer: B250C / BS-MB-B250-TUSB3-MINING / BS-MB-B250-MINING Version 1.0 (25.07.2021)

# RAM / Arbeitsspeicher

Es werden bis zu 32GB DDR4-Speicher (also maximal 16GB Pro Speicher Slot) unterstützt.

Das Mainboard unterstützt 4GB, 8GB und 16GB Speichermodule mit den folgenden Spezifikationen.

| Speicher-Spezifikation                                         | Kapazität pro Modul |     |      |      |
|----------------------------------------------------------------|---------------------|-----|------|------|
| DDR4 SD-RAM Unbuffered non-ECC DIMM 288-PIN 1.2V               |                     | 8GB | 16GB | 32GB |
| 2133 MHz 1Rx8 (single-rank / einseitig bestückt) (PC4-2133P) j |                     | ја  | nein | nein |
| 2400 MHz 1Rx8 (single-rank / einseitig bestückt) (PC4-2400T)   |                     | ја  | nein | nein |
| 2666 MHz 1Rx8 (single-rank / einseitig bestückt) (PC4-2666V)   |                     | ja  | nein | nein |
| 2133 MHz 2Rx8 (dual-rank / doppelseitig bestückt) (PC4-2133P)  | ja                  | ја  | ја   | nein |
| 2400 MHz 2Rx8 (dual-rank / doppelseitig bestückt) (PC4-2400T)  |                     | ја  | ја   | nein |
| 2666 MHz 2Rx8 (dual-rank / doppelseitig bestückt) (PC4-2666V)  |                     | ја  | ја   | nein |

Folgende Module werden nicht garantiert unterstützt und laufen entweder gar nicht oder bieten keine optimale Performance:

- 32GB Speichermodule
- ECC und oder Registrierter Speicher bzw. Server-Speicher
- Speichermodule mit mehr als 2666 MHz
- Speichermodule mit einer Nennspannung von nicht genau 1.2V
- Speichermodule mit XMP-Speicherprofilen
- Speichermodule mit einer 1Rx4, 2Rx4, 1Rx16 order 2Rx16 Chip-Anordnung

Alle Speichermodule aus unserem BRAINZAP Online Store sind mit dem Mainboard kompatibel.

Die maximale Speichergeschwindigkeit ist abhängig von der CPU. Verwenden Sie eine CPU der 6. Generation läuft der Speicher mit 2133 MHz. Bei CPUs der 7. Generation mit 2133 MHz oder 2400 MHz (je nach CPU). Die Geschwindigkeit von schnelleren Modulen wird automatisch reduziert.

Bitte beachten Sie, dass 32-Bit Betriebssystem nur Maximal 3GB bzw. 4GB Speicher adressieren können. Das Verbauen von mehr Speichern auf 32-Bit Betriebssystemen führt ggf. zu Instabilität. Wir empfehlen keine 32-Bit Betriebssysteme zu nutzen.

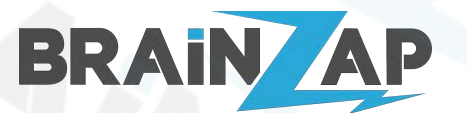

Modellnummer: B250C / BS-MB-B250-TUSB3-MINING / BS-MB-B250-MINING Version 1.0 (25.07.2021)

# CPU / Prozessor

Das Mainboard unterstützt Intel® 6. und 7. Generation Core™ i7 / i5 / i3 Prozessoren sowie Pentium® G und Celeron® G Prozessoren für Sockel LGA 1151 (v1).

Bitte beachten Sie, dass der HDMI-Anschluss des Mainboards nur mit einer CPU mit integrierter Grafikeinheit genutzt werden kann.

Nachfolgend finden Sie eine Liste aller unterstützten CPUs:

| Intel® Celeron® G Prozessoren |                 |                               |                 |                 |
|-------------------------------|-----------------|-------------------------------|-----------------|-----------------|
| Celeron® G3900                | Celeron® G3900T | Celeron® G3920                | Celeron® G3930  | Celeron® G3930T |
| Celeron® G3950                |                 |                               |                 |                 |
| Intel® Pentium® G P           | Prozessoren     |                               |                 |                 |
| Pentium® G4400                | Pentium® G4400T | Pentium® G4500                | Pentium® G4500T | Pentium® G4520  |
| Pentium® G4560                | Pentium® G4560T | Pentium® G4600                | Pentium® G4600T | Pentium® G4620  |
| Intel® Core™ i3 Proz          | essoren         |                               |                 |                 |
| Core™ i3-6100                 | Core™ i3-6100T  | Core™ i3-6300                 | Core™ i3-6300T  | Core™ i3-6320   |
| Core™ i3-7100                 | Core™ i3-7100T  | Core™ i3-7300                 | Core™ i3-7300T  | Core™ i3-7320   |
| Core™ i3-7350K                |                 |                               |                 |                 |
| Intel® Core™ i5 Proz          | essoren         |                               |                 |                 |
| Core™ i5-6400                 | Core™ i5-6400T  | Core™ i5- <mark>640</mark> 2P | Core™ i5-6500   | Core™ i5-6500T  |
| Core™ i5-6585R                | Core™ i5-6600   | Core™ i5-6600K                | Core™ i5-6600T  | Core™ i5-6685R  |
| Core™ i5-7400                 | Core™ i5-7400T  | Core™ i5-7500                 | Core™ i5-7500T  | Core™ i5-7600   |
| Core™ i5-7600K                | Core™ i5-7600T  |                               |                 |                 |
| Intel® Core™ i7 Prozessoren   |                 |                               |                 |                 |
| Core™ i7-6700                 | Core™ i7-6700K  | Core™ i7-6700T                | Core™ i7-6785R  | Core™ i7-7700   |
| Core™ i7-7700K                | Core™ i7-7700T  |                               |                 |                 |

Weitere Informationen zu den unterstützten CPUs finden Sie unter

https://www.intel.com/content/www/us/en/products/sku/98086/intel-b250-chipset/compatible.html

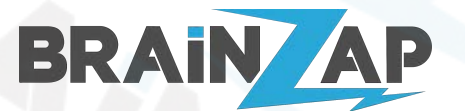

Modellnummer: **B250C** / **BS-MB-B250-TUSB3-MINING** / **BS-MB-B250-MINING** Version 1.0 (25.07.2021)

## **BIOS & BIOS-Grundeinstellungen**

Das BIOS dient zur Grundeinstellung zahlreicher Funktionen des Mainboards. In der Standardeinstellung müssen unter umständen keine Einstellungen geändert werden.

Das Mainboard verwendet ein UEFI BIOS.

### Wichtige Informationen zum Boot-Modus

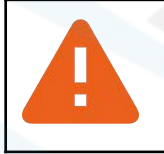

Das Mainboard unterstützt <u>ausschließlich</u> UEFI-Boot-Modus. Legacy-Boot bzw. MBR (Master-Boot-Record) werden <u>nicht</u> unterstützt.

### Das BIOS Aufrufen

Um ins BIOS zu gelangen drücken Sie direkt nach dem Einschalten des PCs die Taste ENTF oder ESC. Wenn kein Bootbares Laufwerk oder USB-Gerät angeschlossen ist wird das BIOS automatisch aufgerufen.

Die Zeitspanne in der Sie ins BIOS gelangen können wenn Sie ein bootbares Laufwerk oder USB-Gerät angeschlossen haben ist unter umständen sehr kurz (2 Sekunden). Es wird empfohlen diese Zeit auf 5-10 Sekunden zu erhöhen.

Wählen Sie dazu im BIOS mit den Pfeiltasten das Menü "Boot" aus und stellen Sie den Wert "Setup Prompt Timeout" entsprechend ein.

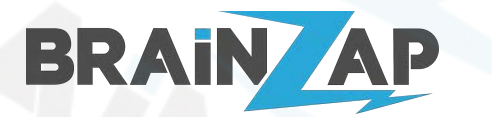

Modellnummer: B250C / BS-MB-B250-TUSB3-MINING / BS-MB-B250-MINING Version 1.0 (25.07.2021)

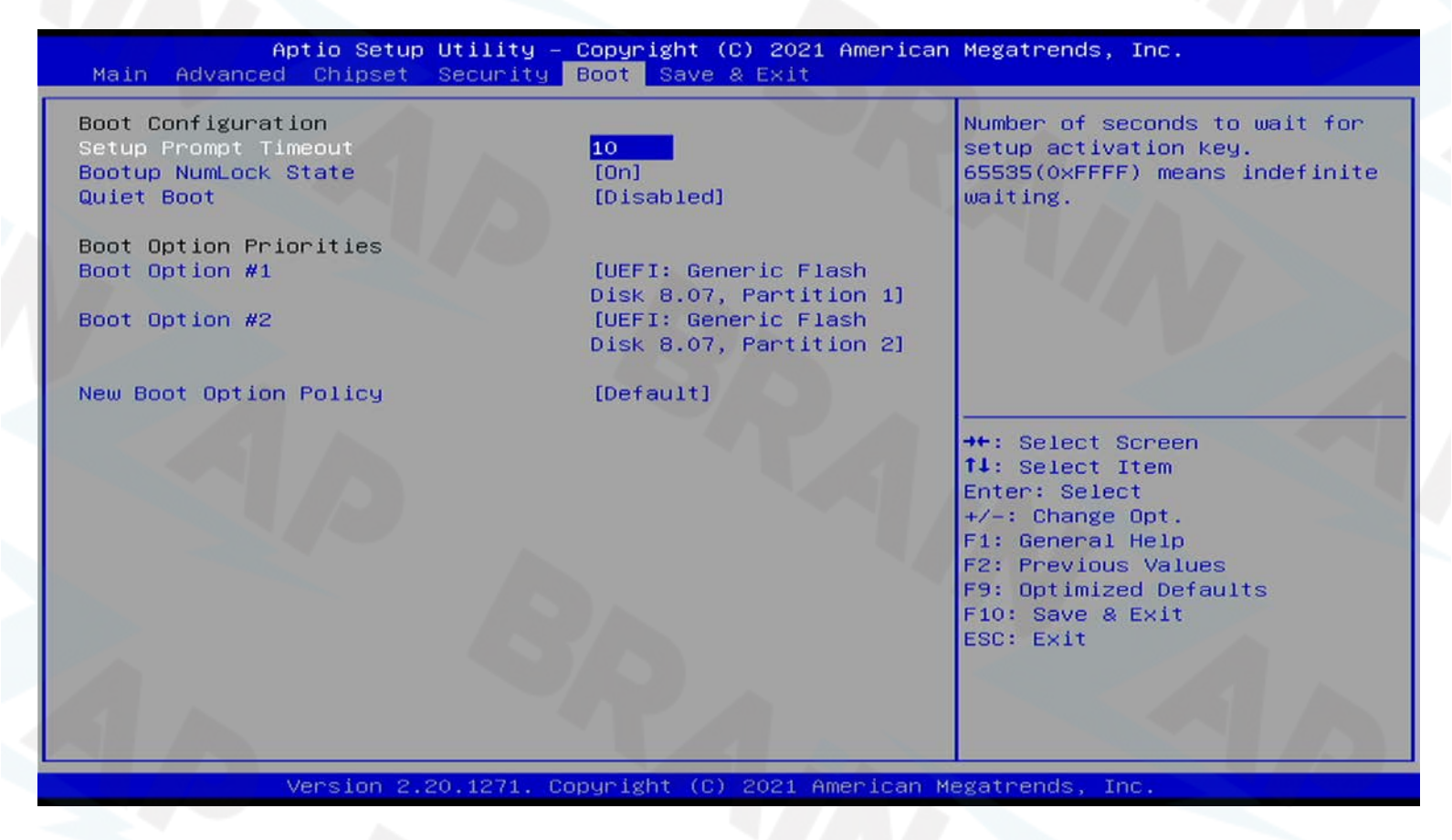

### **BIOS Fehlerdiagnose mit PC-Speaker**

Schließen Sie einen PC-Speaker an das Mainboard an (siehe <u>PC-Speaker anschließen</u>). Wenn Das Mainboard nicht startet kann der PC-Speaker Signal Tonfolgen zur Diagnose ausgeben.

Die Nachfolgende Tabelle erklärt kurz die Signal Tonfolgen des PC-Speakers.

| Ton             | Beschreibung Mögliche Fehlerqu                               |                                          |
|-----------------|--------------------------------------------------------------|------------------------------------------|
| 1× kurz         | Kein Fehler oder Speicher-Refresh<br>ausgefallen             | (RAM, Motherboard)                       |
| 1× lang         | Speicher- / Netzteilfehler                                   | Netzteil, Stromstecker am<br>Motherboard |
| 1× lang 1× kurz | Motherboard-Fehler                                           | Mainboard                                |
| 1× lang 2× kurz | Videoproblem: Grafikkarte sitzt nicht richtig<br>oder defekt | Grafikkarte                              |
| 1× lang 3× kurz | Grafikvideo-RAM defekt                                       | Grafikkarte                              |
| 1× lang 6× kurz | Tastatur-Controller defekt                                   | Tastatur-Controller auf<br>Motherboard   |

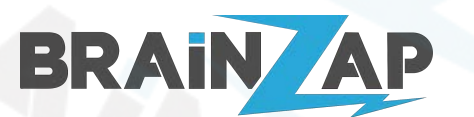

L

Modellnummer: B250C / BS-MB-B250-TUSB3-MINING / BS-MB-B250-MINING Version 1.0 (25.07.2021)

| 1× lang 8× kurz         | Videospeicher fehlerhaft                                                            | Videospeicher auf Grafikkarte                                                             |
|-------------------------|-------------------------------------------------------------------------------------|-------------------------------------------------------------------------------------------|
| 1× lang 9× kurz         | ROM-BIOS Prüfsummenfehler                                                           | ROM-BIOS                                                                                  |
| 2× lang 2× kurz         | Videofehler                                                                         | Video-BIOS-ROM, Videoadapter                                                              |
| 2× lang 3× kurz         | Vermutlich falsche CMOS-Werte                                                       | BIOS (CMOS-Reset nötig)                                                                   |
| 2× kurz                 | Parity konnte nicht zurückgesetzt werden                                            | RAM                                                                                       |
| 3× kurz                 | Fehler im unteren Speicherblock (erste<br>64kByte)                                  | RAM                                                                                       |
| 3× lang                 | Fehler im Tastatur-Interface                                                        | Motherboard                                                                               |
| 3× kurz 3× lang 3× kurz | RAM-Module defekt                                                                   | RAM                                                                                       |
| 4× kurz                 | System-Timer ausgefallen                                                            | Motherboard (System-Timer)                                                                |
| 5× kurz                 | Prozessorfehler                                                                     | CPU                                                                                       |
| 6× kurz                 | Kein Speicher installiert<br>(alt: Bios kann nicht in Protected Mode<br>umschalten) | RAM<br>(alt: Motherboard<br>(Tastaturcontroller))                                         |
| 7× kurz                 | Ausnahme-Unterbrechungs-Fehler                                                      | CPU                                                                                       |
| 8× kurz                 | Anzeige-Speicher-Fehler                                                             | Grafikkarte                                                                               |
| 9× kurz                 | CMOS/ROM-Checksummen-Fehler                                                         | CMOS-Batterie, CMOS                                                                       |
| 10× kurz                | CMOS Lesefehler                                                                     | Motherboard, CMOS-Clear-Jumper                                                            |
| 11× kurz                | L2 Cache defekt                                                                     | Cache, CPU (L2 und L3 Cache<br>heutzutage in der CPU)                                     |
| mehrfach kurz           | Netzteilfehler                                                                      | Stromversorgung des<br>Motherboards                                                       |
| Sirenenton              | Temperatur                                                                          | Lüfter ausgefallen, Temperatur zu<br>hoch (MB / CPU), Spannung zu<br>hoch oder zu niedrig |
| Dauerton                | Speicher- / Videoproblem                                                            | Speicher oder Grafikkarte wird<br>nicht gefunden                                          |
| kein Ton                | Netzteil- oder Motherboard-Fehler                                                   | Netzteil, Motherboard                                                                     |
| 2x Lang                 | Festplatte Fehler                                                                   | Festplatte Reparieren oder<br>ersetzen                                                    |

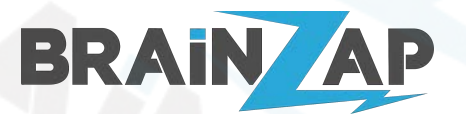

Modellnummer: B250C / BS-MB-B250-TUSB3-MINING / BS-MB-B250-MINING Version 1.0 (25.07.2021)

### BIOS im Fehlerfall zurücksetzen (CMOS RESET)

Sollte Ihr PC durch falsche BIOS-Einstellungen nicht mehr starten können Sie das BIOS zurücksetzen. Gehen Sie dazu wie folgt vor:

- 1. Trennen Sie den Computer vollständig vom Strom. Ziehen Sie hierzu auch das Netzkabel.
- 2. Entfernen Sie die BIOS-Batterie (siehe <u>Anschlussplan des Mainboards</u> Nr. 14) vom Mainboard und warten Sie mindestens 15 Minuten.
- 3. Verbinden Sie die Anschlüsse 1 und 2 des <u>Bios-Reset (JCMOS1)</u> Anschlusses mit einer Steckbrücke, Kabel oder ähnlichen für etwa 15 Sekunden.
- 4. Setzen Sie die BIOS-Batterie (siehe <u>Anschlussplan des Mainboards</u> Nr. 14) wieder ein.
- 5. Stecken Sie das Netzkabel wieder ein. Das BIOS ist nun auf seine Ausgangseinstellungen zurückgesetzt.

### Einstellungen Speichern oder zurücksetzen

Sie erreichen den Menüpunkt "Save & Exit" mit drücken der Taste F10 oder mit den Pfeiltasten im oberen Menü. Hier können Sie aus folgenden Optionen wählen:

| Save Changes and Exit     | Änderungen speichern und PC ausschalten       |  |
|---------------------------|-----------------------------------------------|--|
| Discard Changes and Exit  | Änderungen nicht speichern und PC ausschalten |  |
| Save Changes and Reset    | Änderungen speichern und PC neustarten        |  |
| Discard Changes and Reset | Änderungen nicht speichern und PC neustarten  |  |
| Save Changes              | Änderungen nur speichern                      |  |
| Discard Changes           | Änderungen verwerfen                          |  |
| Restore Defaults          | Standardeinstellungen wiederherstellen        |  |

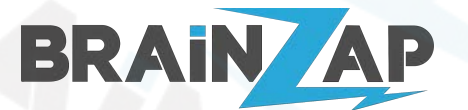

Modellnummer: B250C / BS-MB-B250-TUSB3-MINING / BS-MB-B250-MINING Version 1.0 (25.07.2021)

### Boot-Reihenfolge ändern

Wählen Sie mit den Pfeiltasten das Menü "Boot" aus.

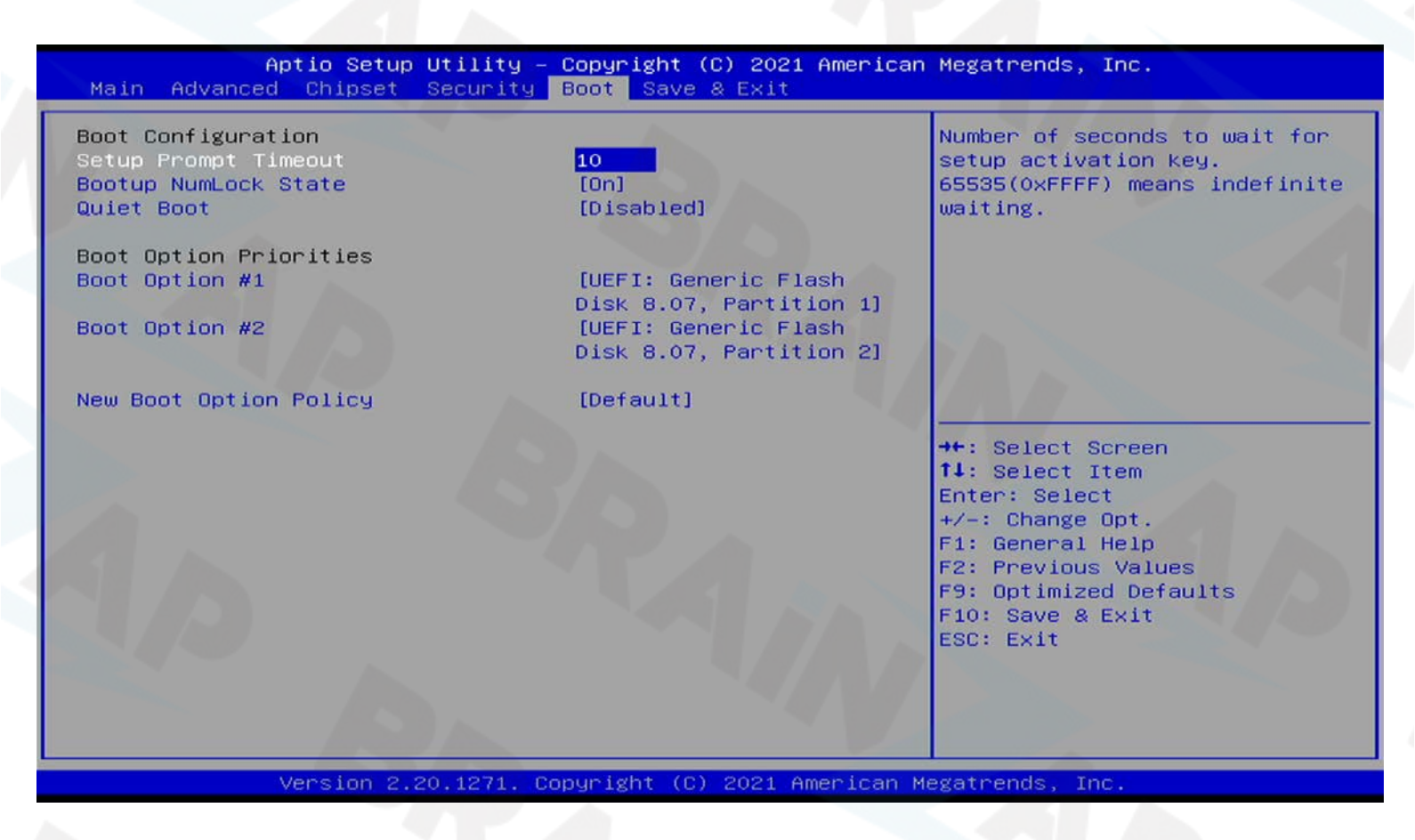

Unter "Boot Option Priorities" können Sie einstellen, in welcher Reihenfolge das Mainboard versuchen soll, von welchem Laufwerk / USB-Gerät zu booten.

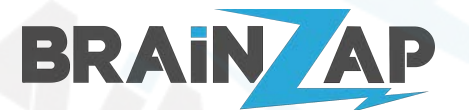

Modellnummer: B250C / BS-MB-B250-TUSB3-MINING / BS-MB-B250-MINING Version 1.0 (25.07.2021)

### Temporäres Startlaufwerk bzw. USB-Gerät auswählen

Wählen Sie mit den Pfeiltasten das Menü "Boot" aus.

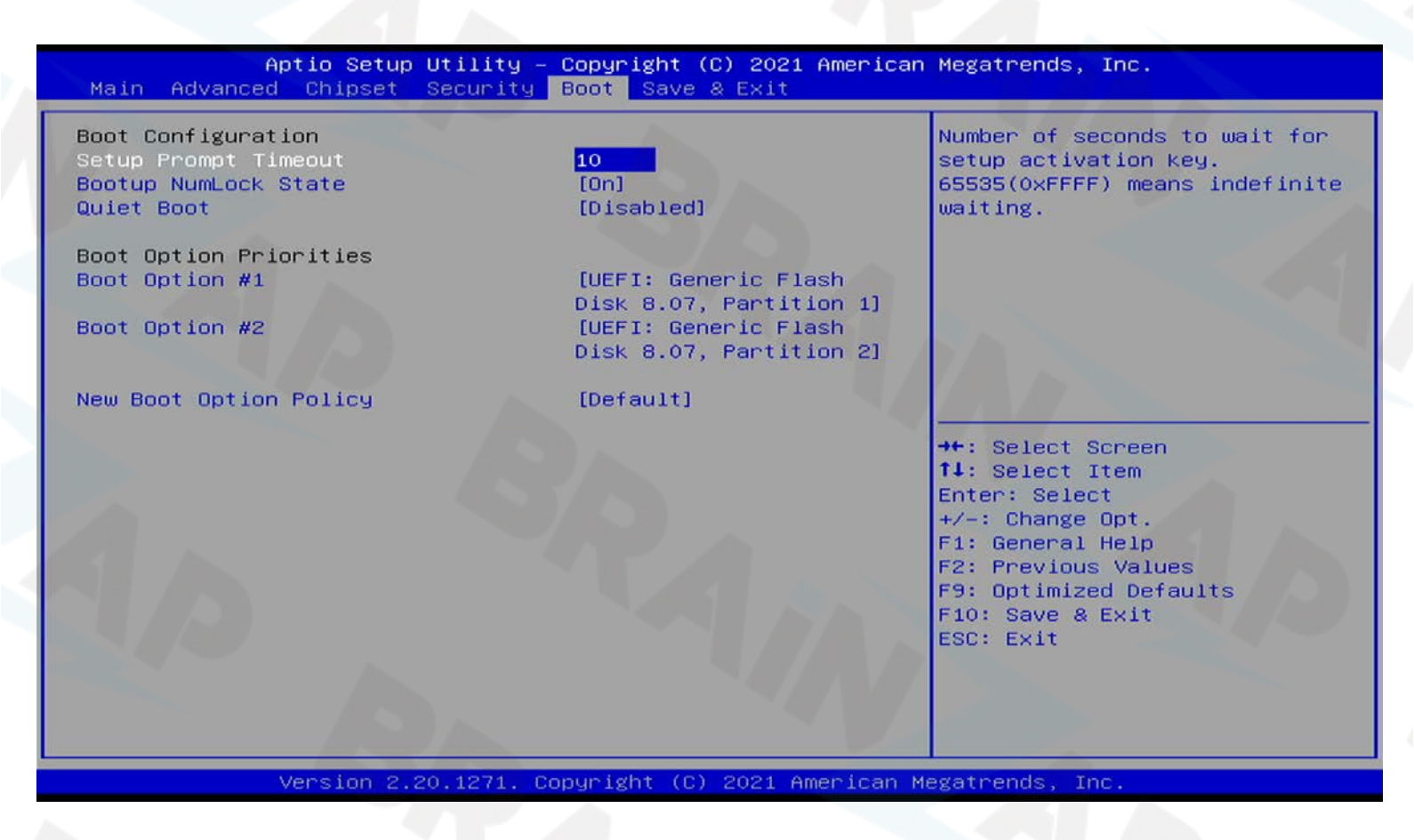

Unter Boot-Override können Sie ein Laufwerk oder USB-Gerät wählen. Bestätigen Sie Ihre Wahl mit ENTER und der PC wird automatisch neu gestartet und wird versuchen von dem gewählten Laufwerk oder USB-Gerät zu starten.

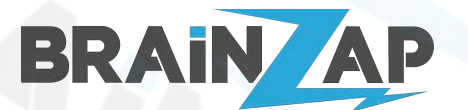

Modellnummer: B250C / BS-MB-B250-TUSB3-MINING / BS-MB-B250-MINING Version 1.0 (25.07.2021)

### Datum und Uhrzeit einstellen

Normalerweise sollte das Datum und die Uhrzeit automatisch von Ihrem Betriebssystem gesetzt werden. Ist das nicht der Fall können Sie dies manuell im BIOS machen. Wählen Sie dazu mit den Pfeiltasten das Menü "MAIN" aus. Am unteren Bildschirmrand können Sie das Datum und die Uhrzeit einstellen.

| Aptio Setup Utility -<br>Main Advanced Chipset Security                                                                                                    | - <mark>Copyright (C) 2021 America</mark><br>Boot Save & Exit                                                                                                    | n Megatrends, Inc.                                                                                                    |
|----------------------------------------------------------------------------------------------------|----------------------------------------------------------------------------------------------------|----------------------------------------------------------------------------------------------------|
| Main Advanced Chipset Security<br>Name<br>PCH SKU<br>Stepping<br>Hsio Revision<br>Package<br>TXT Capability of Platform/PCH<br>Production Type<br>Dual Output Fast Read support<br>Read ID/Status Clock Freq<br>Write and Erase Clock Freq<br>Fast Read Clock Freq<br>Fast Read Support<br>Read Clock Freq<br>Number of Components<br>SPI Component O Density<br>EC FW Version<br>ME FW Version<br>ME Firmware SKU<br>System Language | Boot Save & Exit<br>KBL PCH-H<br>B250<br>A0<br>11<br>Not Implemented Yet<br>Unsupported<br>Production<br>Not supported<br>17 MHz<br>48 MHz<br>48 MHz<br>Supported<br>17 MHz<br>1 Component<br>8 MB<br>00.00<br>11.6.10.1196<br>Consumer SKU<br>[English] | <ul> <li>Set the Time. Use Tab to<br/>switch between Time elements.</li> <li>++: Select Screen<br/>14: Select Item<br/>Enter: Select<br/>+/-: Change Opt.<br/>F1: General Help<br/>F2: Previous Values<br/>F9: Optimized Defaults<br/>F10: Save &amp; Exit<br/>ESC: Exit</li> </ul> |
| System Date<br>System Time                                                                                                    | [Thu 08/26/2021]<br>[00:16:42]                                                                                                    |                                                                                                    |

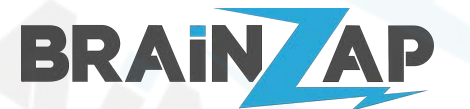

Modellnummer: B250C / BS-MB-B250-TUSB3-MINING / BS-MB-B250-MINING Version 1.0 (25.07.2021)

### Start-Passwort oder BIOS-Passwort setzen

Wählen Sie mit den Pfeiltasten das Menü "Security" aus.

| Aptio Setup Utility – Copyright (C) 2021 American Megatrends, Inc.<br>Main Advanced Chipset <mark>Security</mark> Boot Save & Exit                                                                                                    |                                                                                                    |                                                                                                    |
|----------------------------------------------------------------------------------------------------|----------------------------------------------------------------------------------------------------|----------------------------------------------------------------------------------------------------|
| Main Advanced Chipset Sec<br>Password Description<br>If ONLY the Administrator's p<br>then this only limits access<br>only asked for when entering<br>If ONLY the User's password in<br>is a power on password and mu<br>boot or enter Setup. In Setup<br>have Administrator rights.<br>The password length must be<br>in the following range:<br>Minimum length<br>Maximum length<br>Administrator Password<br>User Password | assword is set,<br>to Setup and is<br>Setup.<br>s set, then this<br>st be entered to<br>the User will<br>3<br>20 | Set Administrator Password<br>**: Select Screen<br>11: Select Item<br>Enter: Select<br>+/-: Change Opt.<br>F1: General Help<br>F2: Previous Values<br>F9: Optimized Defaults<br>F10: Save & Exit<br>ESC: Exit |
| Version 2.20.1                                                                                                    | 271. Copyright (C) 2021 Ameri                                                                                    | can Megatrends, Inc.                                                                                                    |

Wählen Sie "Administrator Password" um das BIOS mit einem Passwort zu schützen. Wählen Sie "User Password" um ein Passwort zu Systemstart zu erfordern.

> Vergessen Sie nicht das Administrator-Passwort. Ohne dieses Passwort kann der Zugang zum BIOS nicht mehr hergestellt werden. Eine Rückgabe des Mainboards ist mit dieser Einstellung ausgeschlossen. <u>Stellen Sie unbedingt sicher, dass kein Administrator-Passwort vergeben ist,</u> wenn Sie diesen Artikel zurücksenden möchten.

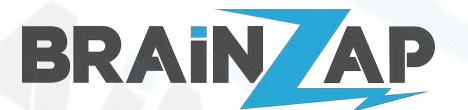

Modellnummer: B250C / BS-MB-B250-TUSB3-MINING / BS-MB-B250-MINING Version 1.0 (25.07.2021)

### CPU-Temperatur und Lüfter Einstellungen

Wählen Sie mit den Pfeiltasten das Menü "Advanced" aus. Navigieren Sie danach nach unten bis zum Punkt "IT8772E HW Monitor" und bestätigen Sie mit ENTER.

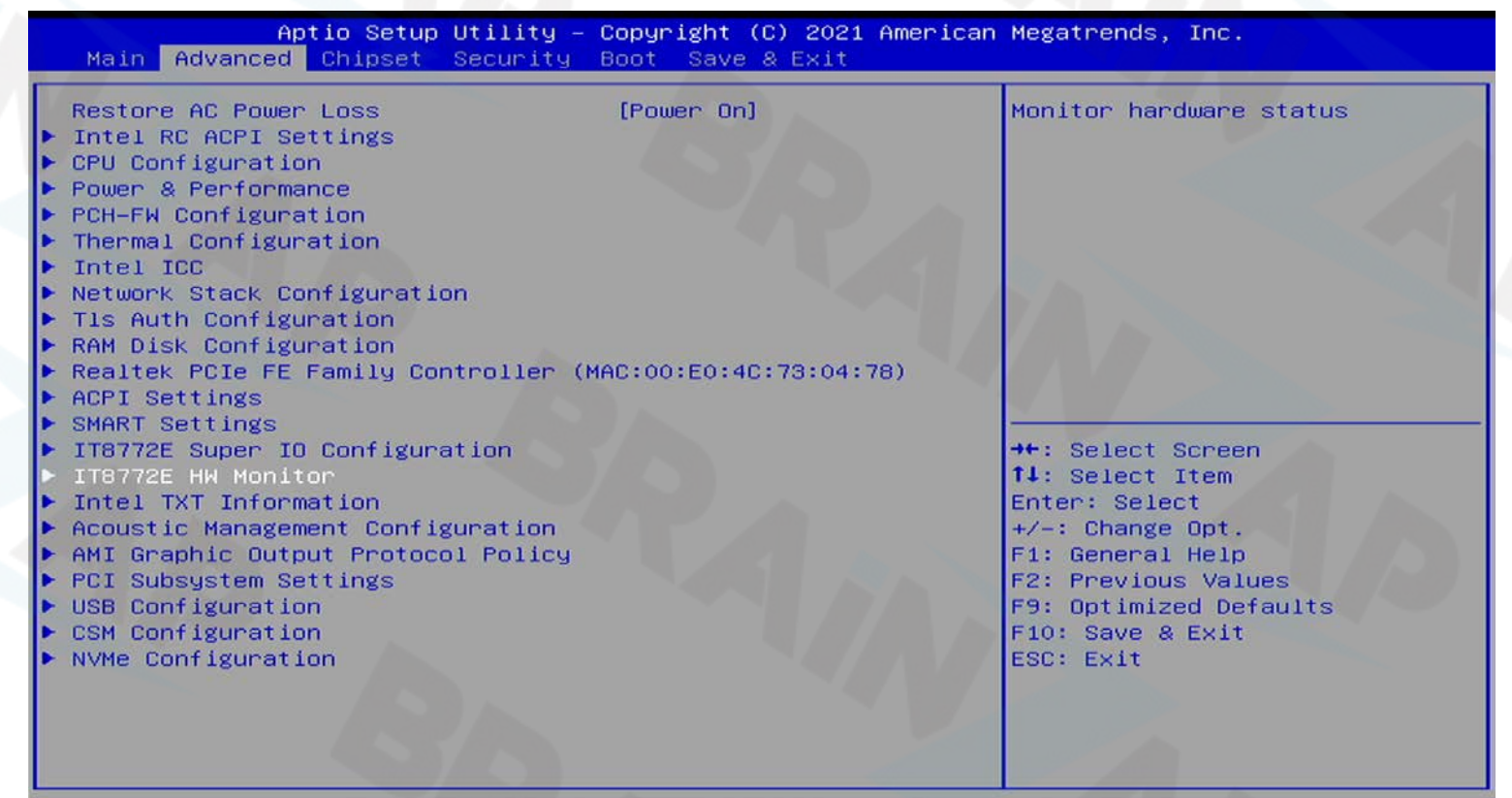

Version 2.20.1271. Copyright (C) 2021 American Megatrends, Inc

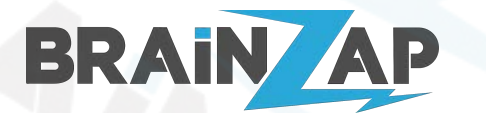

Modellnummer: B250C / BS-MB-B250-TUSB3-MINING / BS-MB-B250-MINING Version 1.0 (25.07.2021)

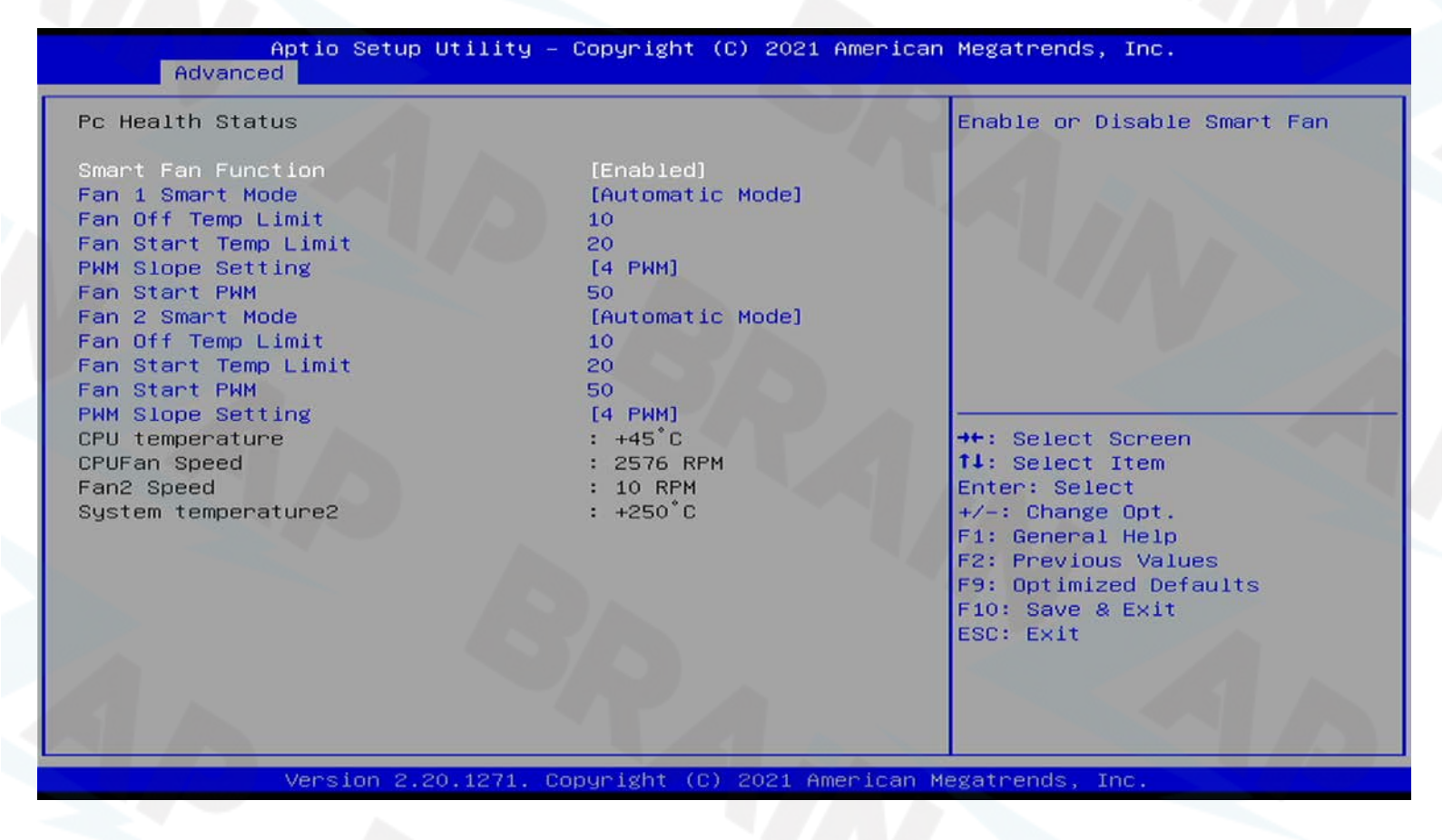

Hier können Sie die CPU-Temperatur und Lüftergeschwindigkeit ablesen.

Sie können Einstellungen zur Lüftergeschwindigkeit des CPU-Lüfters (FAN1) und des Gehäuselüfters (FAN2) machen.

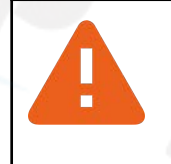

Bitte beachten Sie, dass falsche Lüftereinstellungen (insbesondere zu niedrige Drehzahl) die CPU überhitzen lassen und beschädigen können. Machen Sie am besten keine Einstellungen ohne die Temperaturwerte Ihrer CPU im Auge zu behalten.

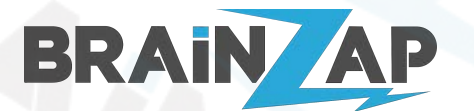

Modellnummer: **B250C / BS-MB-B250-TUSB3-MINING / BS-MB-B250-MINING** Version 1.0 (25.07.2021)

### Speicherdaten auslesen und Speicher-Einstellungen vornehmen

Wählen Sie mit den Pfeiltasten das Menü "Chipset" aus. Navigieren Sie danach nach unten zum Punkt "System Agent (SA) Configuration" und bestätigen Sie mit ENTER. Navigieren Sie danach nach unten zum Punkt "Memory Configuration" und bestätigen Sie mit ENTER.

| System Agent (SA) Configuration System PCH-IO Configuration                                    | Agent (SA) Parameters                                                                                                    |
|------------------------------------------------------------------------------------------------|----------------------------------------------------------------------------------------------------|
|                                                                                                |                                                                                                    |
| ++: Sel<br>14: Sel<br>Enter:<br>+/-: Ch<br>F1: Gen<br>F2: Pre<br>F9: Opt<br>F10: Sa<br>ESC: Ex | Lect Screen<br>Lect Item<br>Select<br>hange Opt.<br>heral Help<br>evious Values<br>timized Defaults<br>ave & Exit<br>kit |

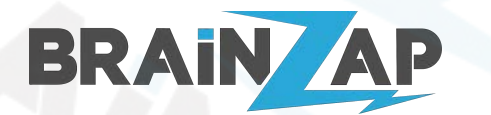

Modellnummer: B250C / BS-MB-B250-TUSB3-MINING / BS-MB-B250-MINING Version 1.0 (25.07.2021)

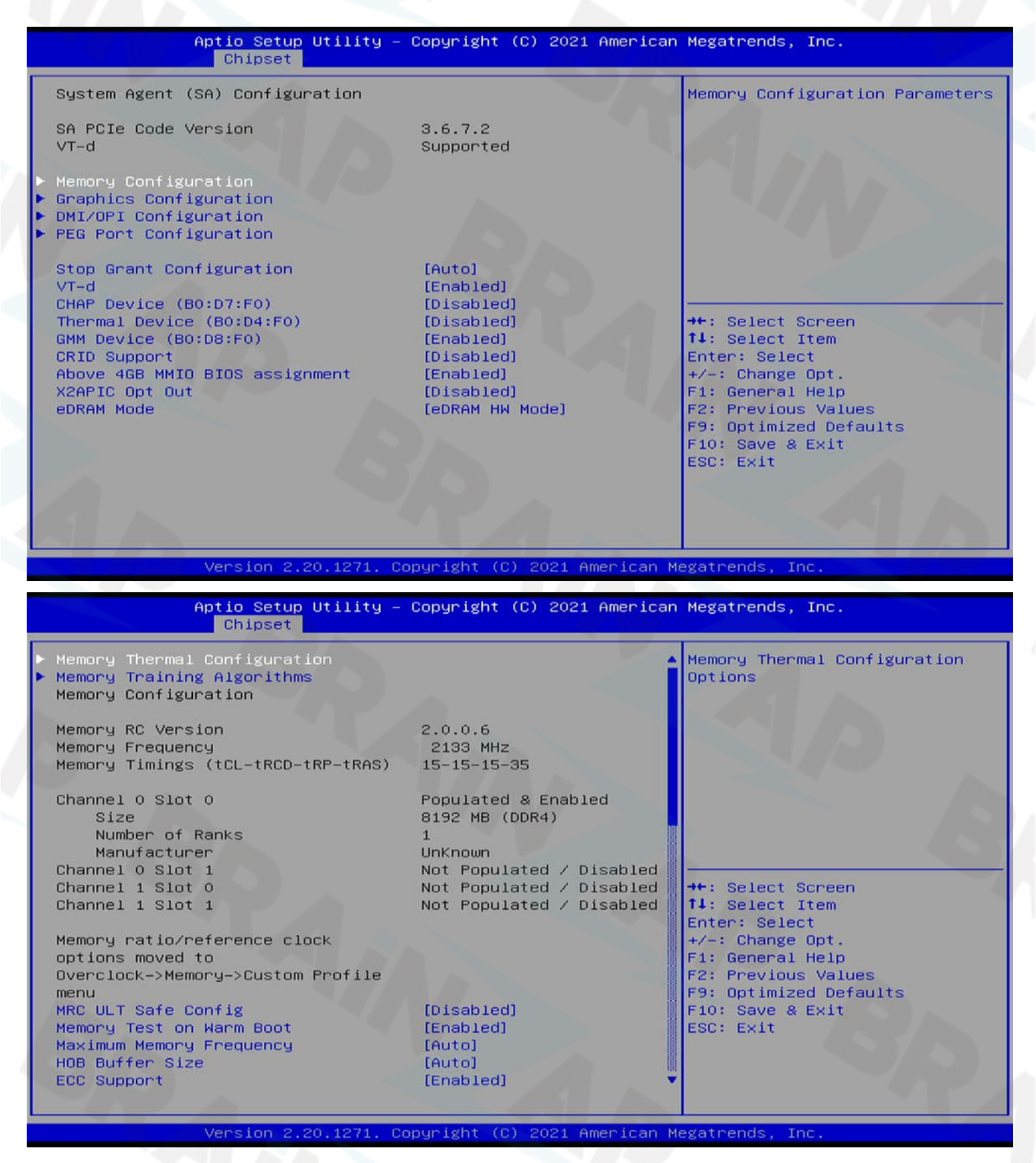

Sie können hier die Daten Ihres Speichers auslesen und ggf. diverse Einstellungen vornehmen.

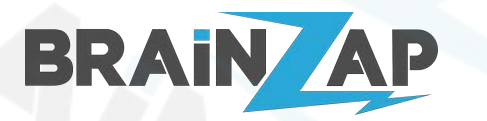

Modellnummer: B250C / BS-MB-B250-TUSB3-MINING / BS-MB-B250-MINING Version 1.0 (25.07.2021)

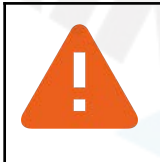

Ihr Arbeitsspeicher wird in 99% der Fälle problemlos mit den automatischen Einstellungen arbeiten. Die Einstellungen sollten nur von einem Fachmann geändert werden. Falsche Einstellungen führen eventuell zu Instabilität und Systemabstürzen.

## Crypto-Mining spezifische BIOS-Einstellungen

Nachfolgend finden Sie einige Wichtige Einstellungen zum Betrieb mehrere Grafikkarten/GPUs. Dies soll als Hilfestellung zur Grundeinrichtung dienen. Die exakten Einstellungen müssen Sie selbst für Ihre Bedürfnisse ausprobieren und anpassen.

### Above 4G Decoding aktivieren

Wenn Sie mit mehr als 4 Grafikkarten arbeiten wollen, sollten Sie die Option "Above 4G Decoding" aktivieren. Wählen Sie dazu mit den Pfeiltasten das Menü "Advanced" aus. Navigieren Sie danach nach unten zum Punkt "PCI Subsystem Settings" und bestätigen Sie mit ENTER. Stellen Sie sicher, dass die Einstellung auf "Enabled" steht.

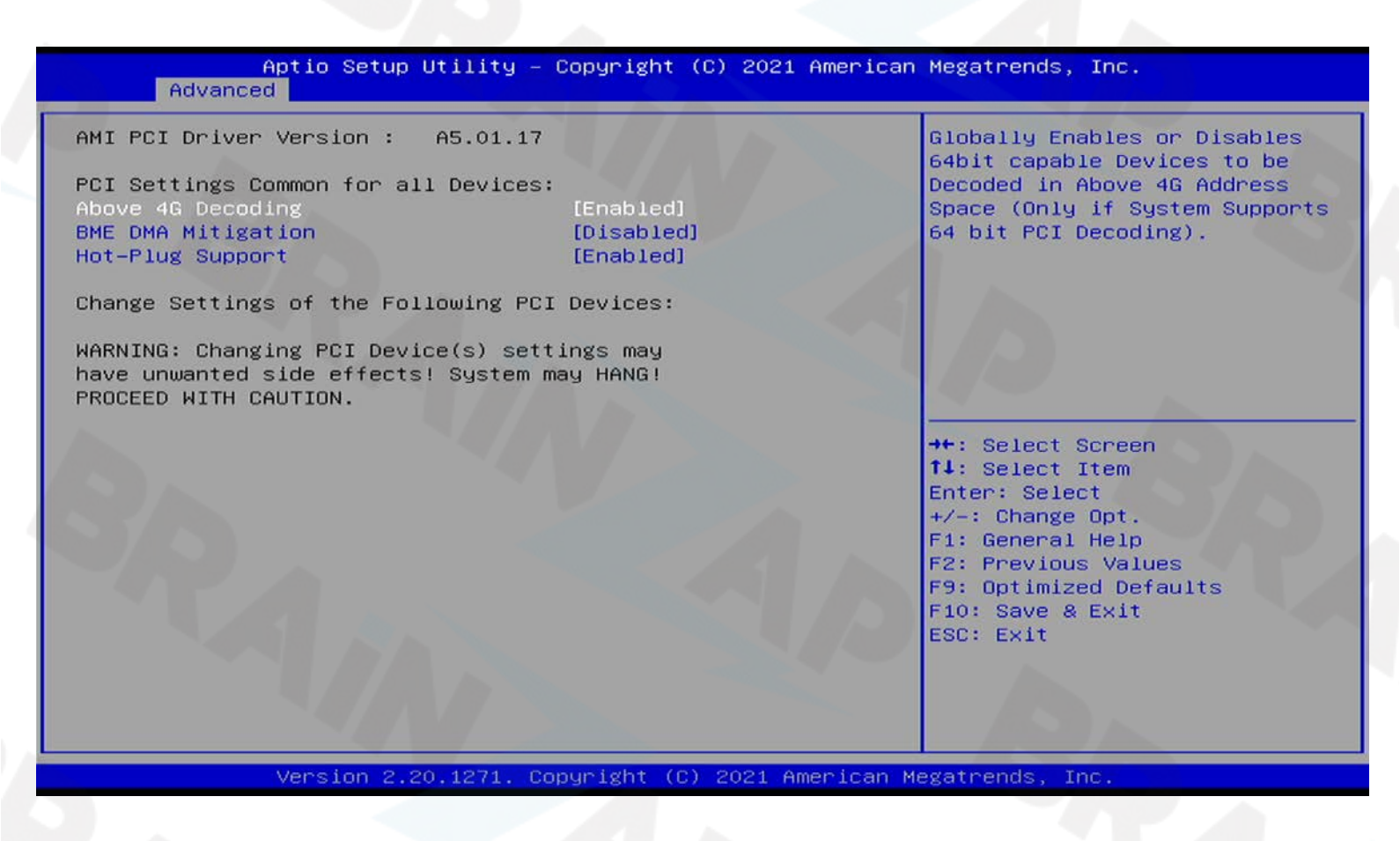

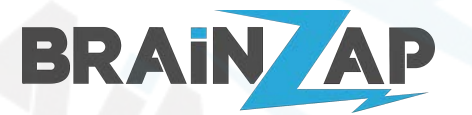

Modellnummer: B250C / BS-MB-B250-TUSB3-MINING / BS-MB-B250-MINING Version 1.0 (25.07.2021)

### PCI-Express Generation/Geschwindigkeit Einstellen

Beim Betrieb von mehreren Grafikkarten kann es erforderlich sein, die PCI-Express Generation manuell auf Generation 1 oder Generation 2 zu stellen. Wenn Sie Probleme mit mehreren Grafikkarten haben oder diese nicht erkannt werden können Sie kombinationen aus den folgenden Einstellungen testen. Die optimale Einstellung ist stark von Ihrem System und der verwendeten Hardware abhängig.

Um die PCI-Express Generation einzustellen gehen Sie wie folgt vor:

Wählen Sie mit den Pfeiltasten das Menü "Chipset" aus. Navigieren Sie danach nach unten zum Punkt "System Agent (SA) Configuration" und bestätigen Sie mit ENTER. Navigieren Sie danach nach unten zum Punkt "PEG Port Configuration" und bestätigen Sie mit ENTER.

Stellen Sie nun die Einstellung "Max Link Speed" insgesamt 3x (unter PEG 0:1:0, PEG 0:1:1 und PEG 0:1:2) auf Gen1 bzw. Gen2.

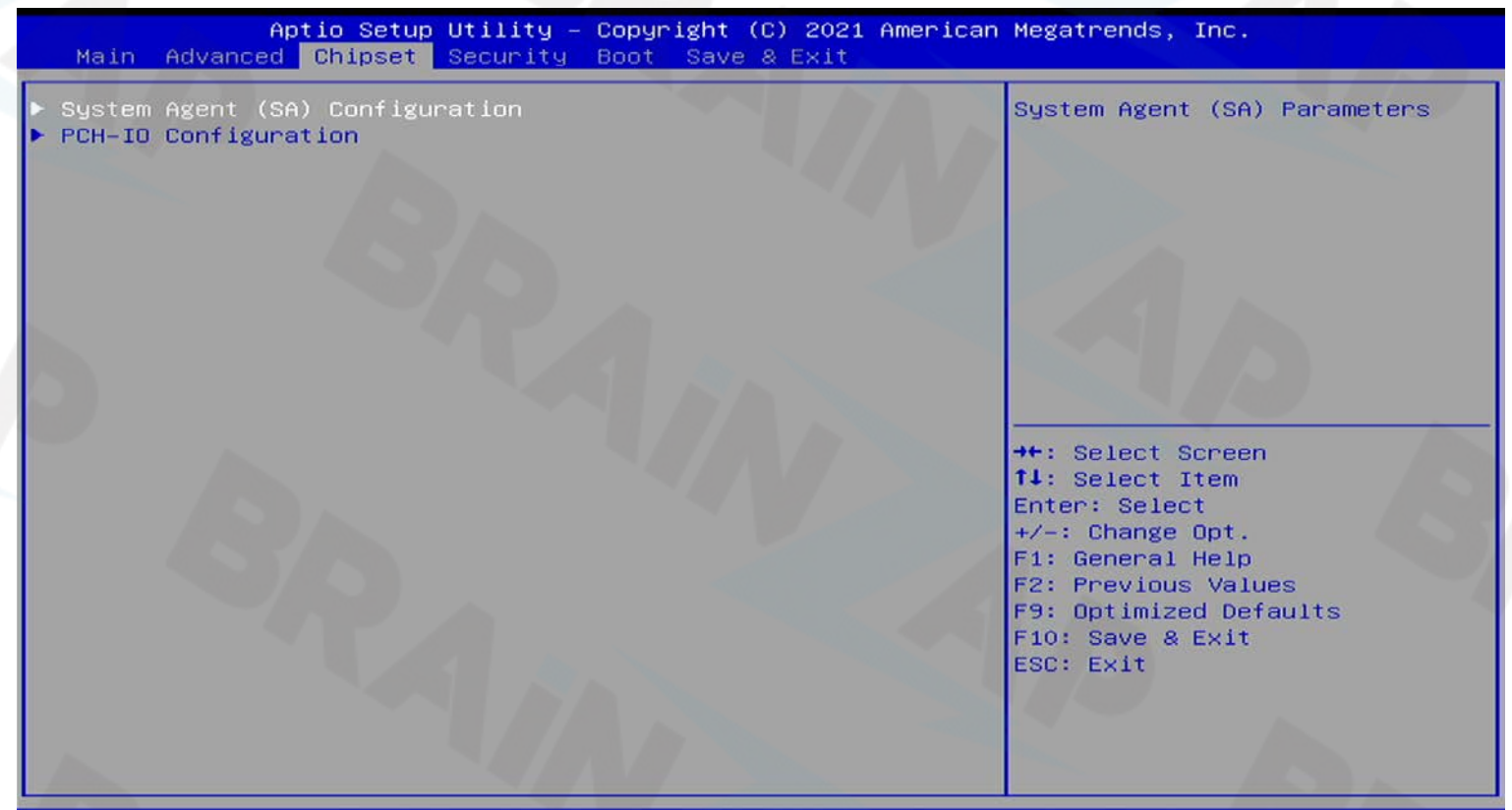

Version 2.20.1271. Copyright (C) 2021 American Megatrends, Inc.

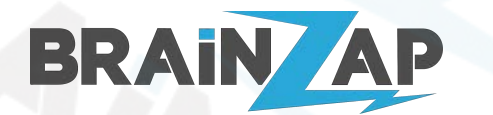

Modellnummer: B250C / BS-MB-B250-TUSB3-MINING / BS-MB-B250-MINING Version 1.0 (25.07.2021)

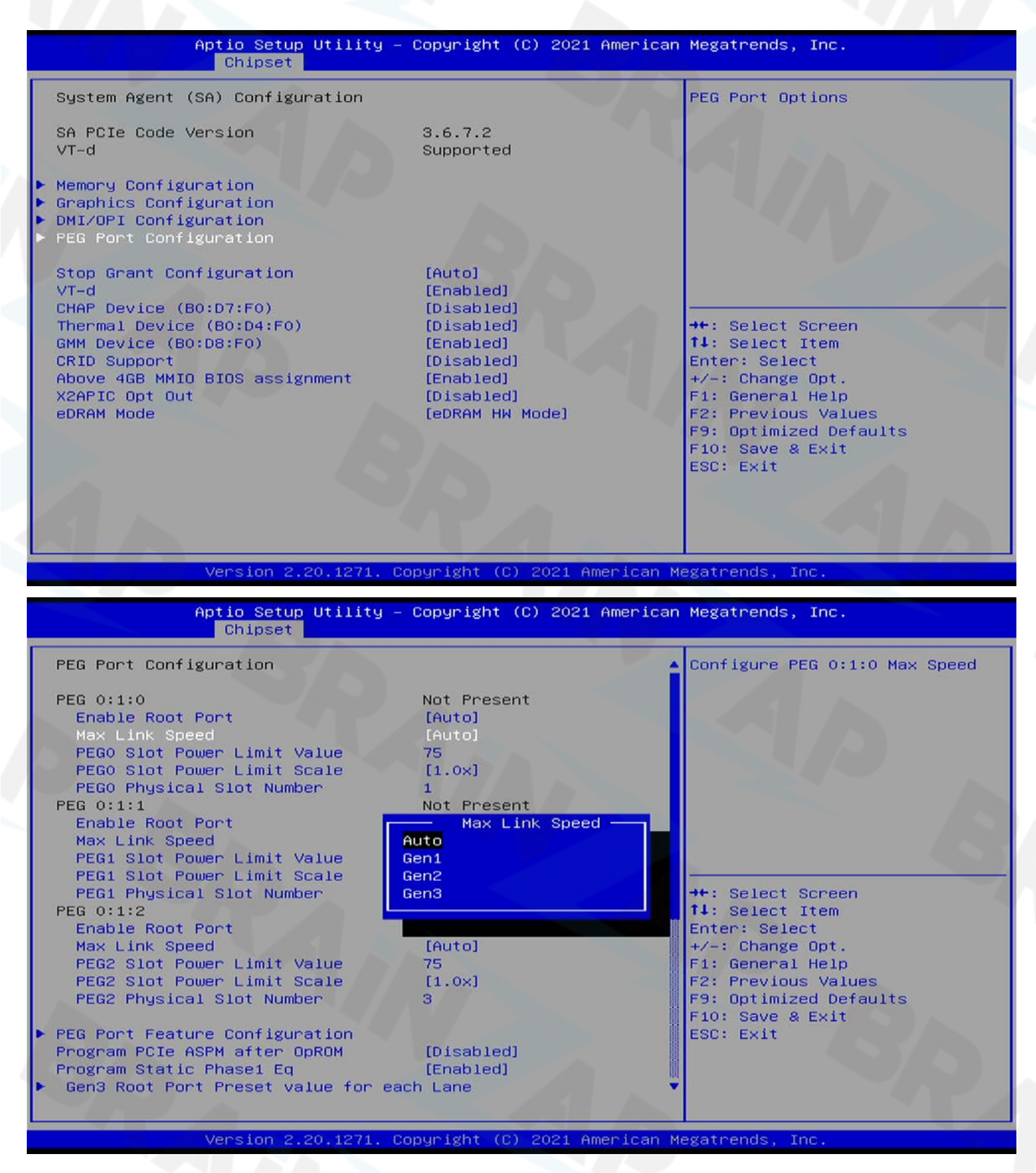

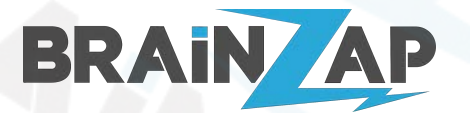

Modellnummer: B250C / BS-MB-B250-TUSB3-MINING / BS-MB-B250-MINING Version 1.0 (25.07.2021)

### PCI-Express Maximale Generation einstellen

Beim Betrieb von mehreren Grafikkarten kann es erforderlich sein, die PCI-Express Generation manuell auf Generation 1 oder Generation 2 zu stellen. Wenn Sie Probleme mit mehreren Grafikkarten haben oder diese nicht erkannt werden können Sie kombinationen aus den folgenden Einstellungen testen. Die optimale Einstellung ist stark von Ihrem System und der verwendeten Hardware abhängig.

Um die PCI-Express Generation einzustellen gehen Sie wie folgt vor:

Wählen Sie mit den Pfeiltasten das Menü "Chipset" aus. Navigieren Sie danach nach unten zum Punkt "System Agent (SA) Configuration" und bestätigen Sie mit ENTER. Navigieren Sie danach nach unten zum Punkt "DMI/OPI Configuration" und bestätigen Sie mit ENTER.

Stellen Sie nun die Option "DMI Max Link Speed" auf Gen1 bzw. Gen2.

| Aptio Setup Utility – Copyright (C) 2021 American<br>Main Advanced <mark>Chipset</mark> Security Boot Save & Exit | Megatrends, Inc.                                                                                                    |
|----------------------------------------------------------------------------------------------------|----------------------------------------------------------------------------------------------------|
| <ul> <li>► System Agent (SA) Configuration</li> <li>► PCH-IO Configuration</li> </ul>                             | System Agent (SA) Parameters                                                                                                    |
|                                                                                                    | <pre> ++: Select Screen  14: Select Item Enter: Select +/-: Change Opt. F1: General Help F2: Previous Values F9: Optimized Defaults F10: Save &amp; Exit ESC: Exit</pre> |

Version 2.20.1271. Copyright (C) 2021 American Megatrends, Inc.

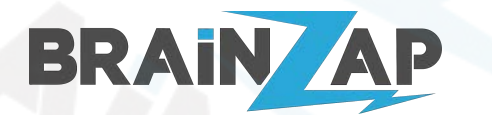

Modellnummer: B250C / BS-MB-B250-TUSB3-MINING / BS-MB-B250-MINING Version 1.0 (25.07.2021)

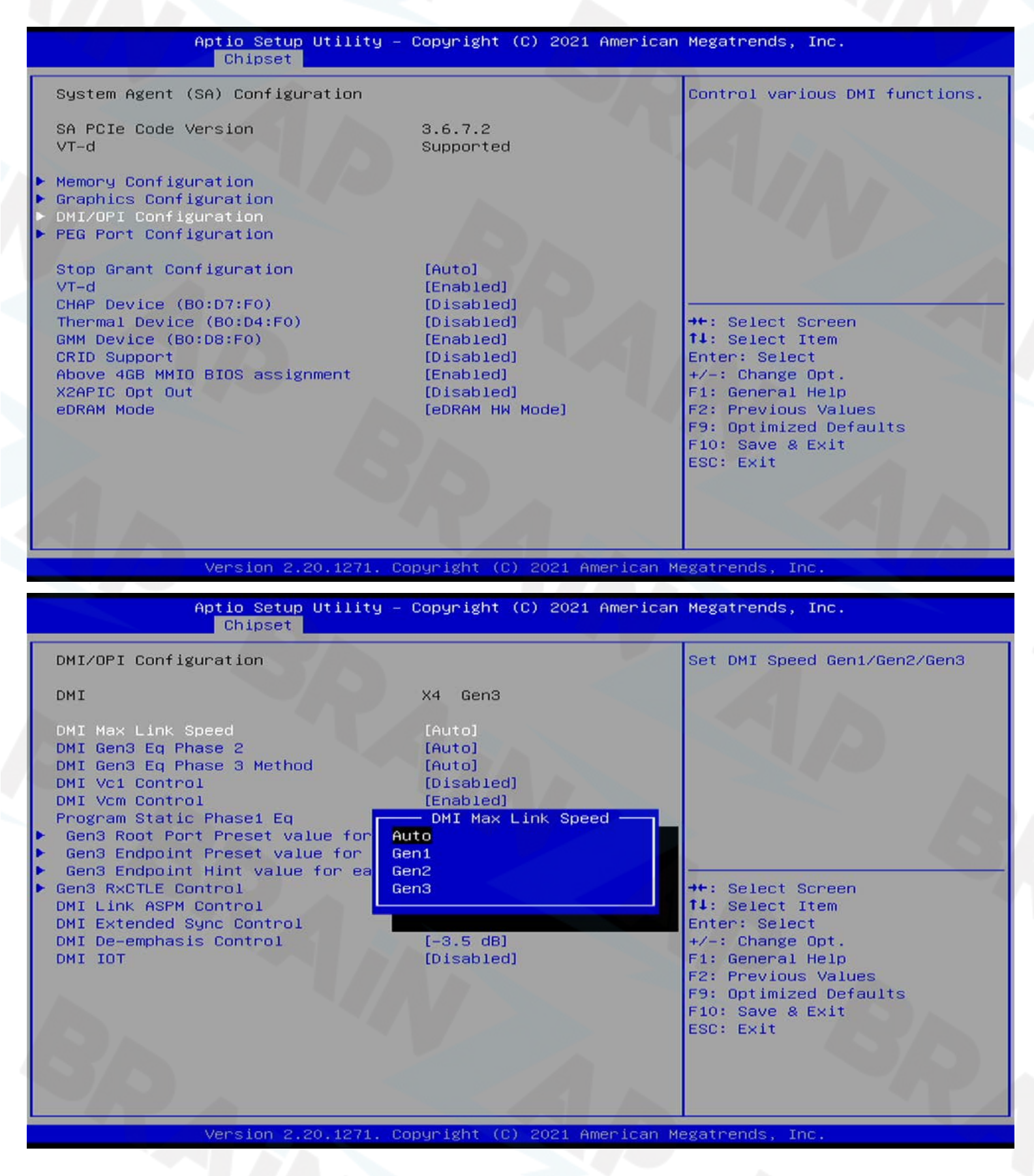

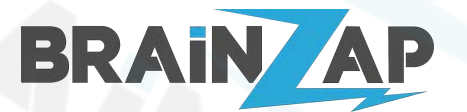

Modellnummer: **B250C / BS-MB-B250-TUSB3-MINING / BS-MB-B250-MINING** Version 1.0 (25.07.2021)

### CPU-Kerne deaktivieren

Um die Leistungsaufnahme geringfügig zu reduzieren können Sie ggf. CPU-Kerne abschalten.

Wählen Sie mit den Pfeiltasten das Menü "Advanced" aus. Navigieren Sie danach nach unten zum Punkt "CPU Configuration" und bestätigen Sie mit ENTER. Navigieren Sie danach nach unten zum Punkt "Active Processor Cores" und bestätigen Sie mit ENTER.

Nun können Sie CPU-Kerne deaktivieren.

| Aptio Setup Utility – Copyright (C) 2021 American Megatrends, Inc.<br>Advanced |                       |                                                   |
|--------------------------------------------------------------------------------|-----------------------|---------------------------------------------------|
| CPU Configuration                                                              |                       | Enable/Disable Software Guard<br>Extensions (SEV) |
| Туре                                                                           | Intel(R) Core(TM)     | EXTENSIONS (SUX)                                  |
| TD                                                                             | 15-6400 CPU @ 2.70GHz |                                                   |
| 10<br>Spood                                                                    | 0X506E3               |                                                   |
| 11 Data Cache                                                                  | 2700 MHZ<br>32 KB V 4 |                                                   |
| 11 Instruction Cache                                                           | 32 KB x 4             |                                                   |
| L2 Cache                                                                       | 256 KB × 4            |                                                   |
| L3 Cache                                                                       | 6 MB                  |                                                   |
| L4 Cache                                                                       | N/A                   |                                                   |
| VMX                                                                            | Supported             |                                                   |
| SMX/TXT                                                                        | Not Supported         |                                                   |
|                                                                                |                       | →+: Select Screen                                 |
| SW Guard Extensions (SGX)                                                      | [Software Controlled] | ↑↓: Select Item                                   |
| Select Owner EPOCH input type                                                  | [No Change in Owner   | Enter: Select                                     |
|                                                                                | EPOCHS]               | +/-: Change Opt.                                  |
| PRMRR Size                                                                     | [INVALID PRMRR]       | F1: General Help                                  |
| CPU Flex Ratio Override                                                        | [D1Sabled]            | F2: Previous values                               |
| LPU Flex Ratio Settings                                                        | [Epobled]             | F9: Uptimized Defaults                            |
| Adjacent Cache Line Prefetch                                                   | [Enabled]             | ESC. EVIT                                         |
| Intel (VMX) Virtualization                                                     | [Enabled]             | LOC. LAIT                                         |
| Technology                                                                     | Lendo 1003            |                                                   |
| PECI                                                                           | [Enabled]             |                                                   |
|                                                                                |                       |                                                   |
|                                                                                |                       |                                                   |

Version 2.20.1271. Copyright (C) 2021 American Megatrends, Inc.

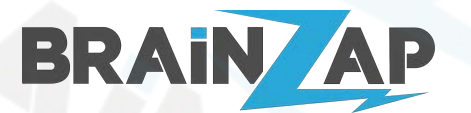

Modellnummer: B250C / BS-MB-B250-TUSB3-MINING / BS-MB-B250-MINING Version 1.0 (25.07.2021)

### SATA-Anschlüsse deaktivieren

Um die Leistungsaufnahme geringfügig zu reduzieren können Sie ggf. nicht benötigte SATA-Anschlüsse abschalten.

Wählen Sie mit den Pfeiltasten das Menü "Chipset" aus. Navigieren Sie danach nach unten zum Punkt "PCH-IO Configuration" und bestätigen Sie mit ENTER. Navigieren Sie danach nach unten zum Punkt "SATA And RST Configuration" und bestätigen Sie mit ENTER.

Sie können nun den kompletten SATA-Controller oder einzelne Ports deaktivieren.

| Aptio Setup Utility – Copyright (C) 2021 American Megatrends, Inc.<br>Main Advanced <mark>Chipset</mark> Security Boot Save & Exit |                                                                                                    |  |
|----------------------------------------------------------------------------------------------------|----------------------------------------------------------------------------------------------------|--|
| ▶ System Agent (SA) Configuration<br>▶ PCH-IO Configuration                                                                        | System Agent (SA) Parameters                                                                                                    |  |
| BRANK                                                                                                    | <pre>++: Select Screen t1: Select Item Enter: Select +/-: Change Opt. F1: General Help F2: Previous Values F9: Optimized Defaults F10: Save &amp; Exit ESC: Exit</pre> |  |

Version 2.20.1271. Copyright (C) 2021 American Megatrends, Inc.

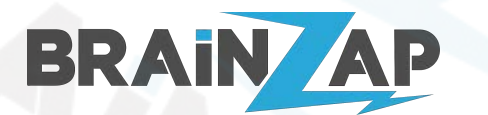

Modellnummer: B250C / BS-MB-B250-TUSB3-MINING / BS-MB-B250-MINING Version 1.0 (25.07.2021)

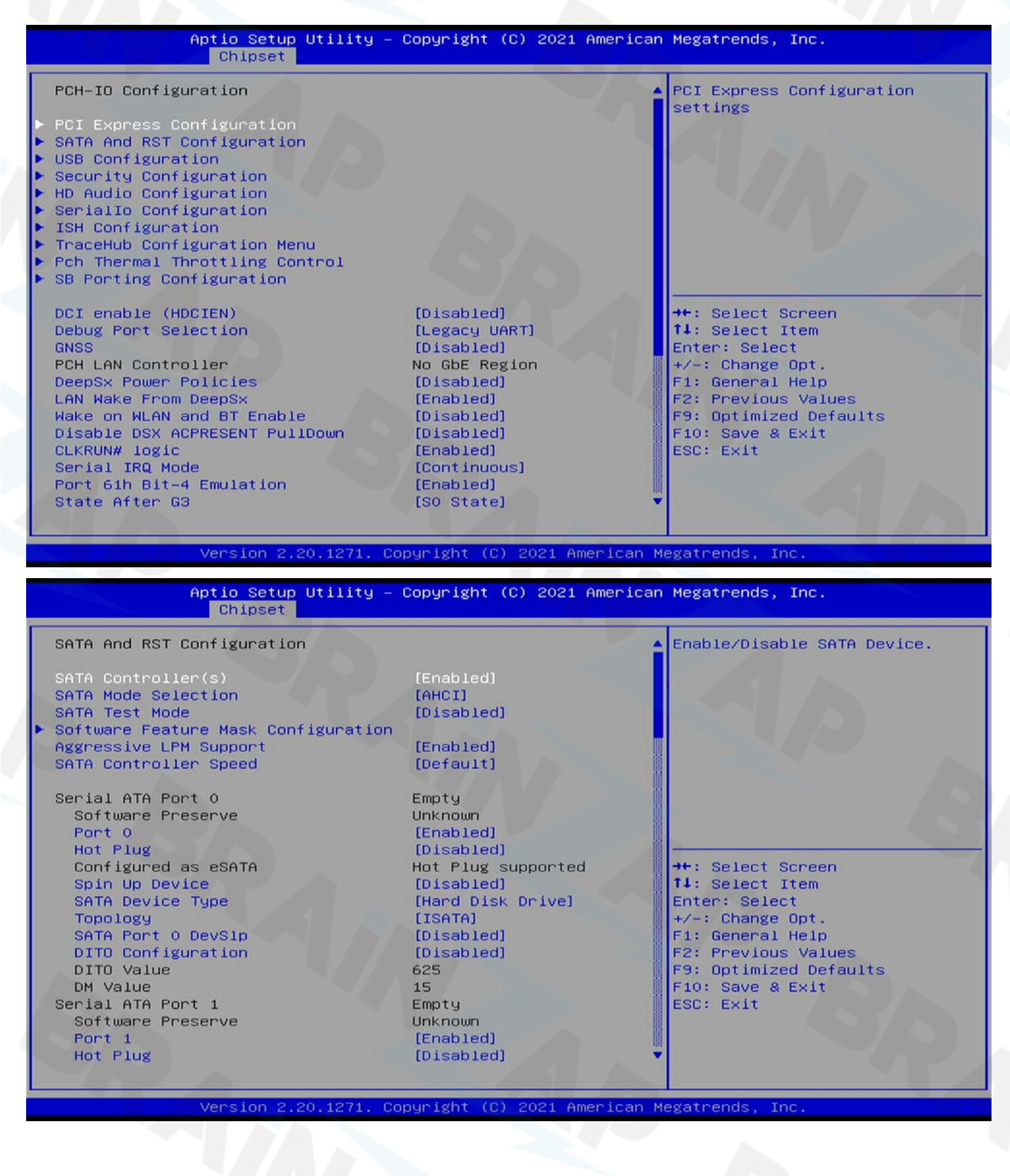

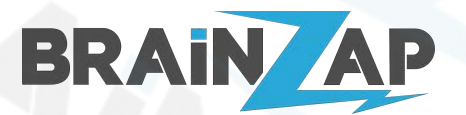

Modellnummer: B250C / BS-MB-B250-TUSB3-MINING / BS-MB-B250-MINING Version 1.0 (25.07.2021)

### Audio deaktivieren

Um die Leistungsaufnahme geringfügig zu reduzieren können Sie ggf. den Audio-Controller abschalten.

Wählen Sie mit den Pfeiltasten das Menü "Chipset" aus. Navigieren Sie danach nach unten zum Punkt "PCH-IO Configuration" und bestätigen Sie mit ENTER. Navigieren Sie danach nach unten zum Punkt "HD Audio Configuration" und bestätigen Sie mit ENTER.

Sie können nun den Audion Controller deaktivieren.

| Aptio Setup Utility – Copyright (C) 2021 American Megatrends, Inc.<br>Main Advanced <mark>Chipset</mark> Security Boot Save & Exit |                                                                                                    |  |
|----------------------------------------------------------------------------------------------------|----------------------------------------------------------------------------------------------------|--|
| <ul> <li>System Agent (SA) Configuration</li> <li>PCH-IO Configuration</li> </ul>                                                  | System Agent (SA) Parameters                                                                                                    |  |
|                                                                                                    | <pre>++: Select Screen 14: Select Item Enter: Select +/-: Change Opt. F1: General Help F2: Previous Values F9: Optimized Defaults F10: Save &amp; Exit ESC: Exit</pre> |  |

Version 2.20.1271. Copyright (C) 2021 American Megatrends, Inc.

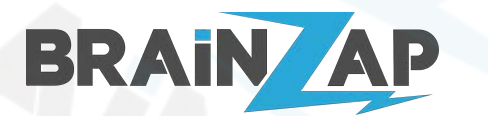

Modellnummer: B250C / BS-MB-B250-TUSB3-MINING / BS-MB-B250-MINING Version 1.0 (25.07.2021)

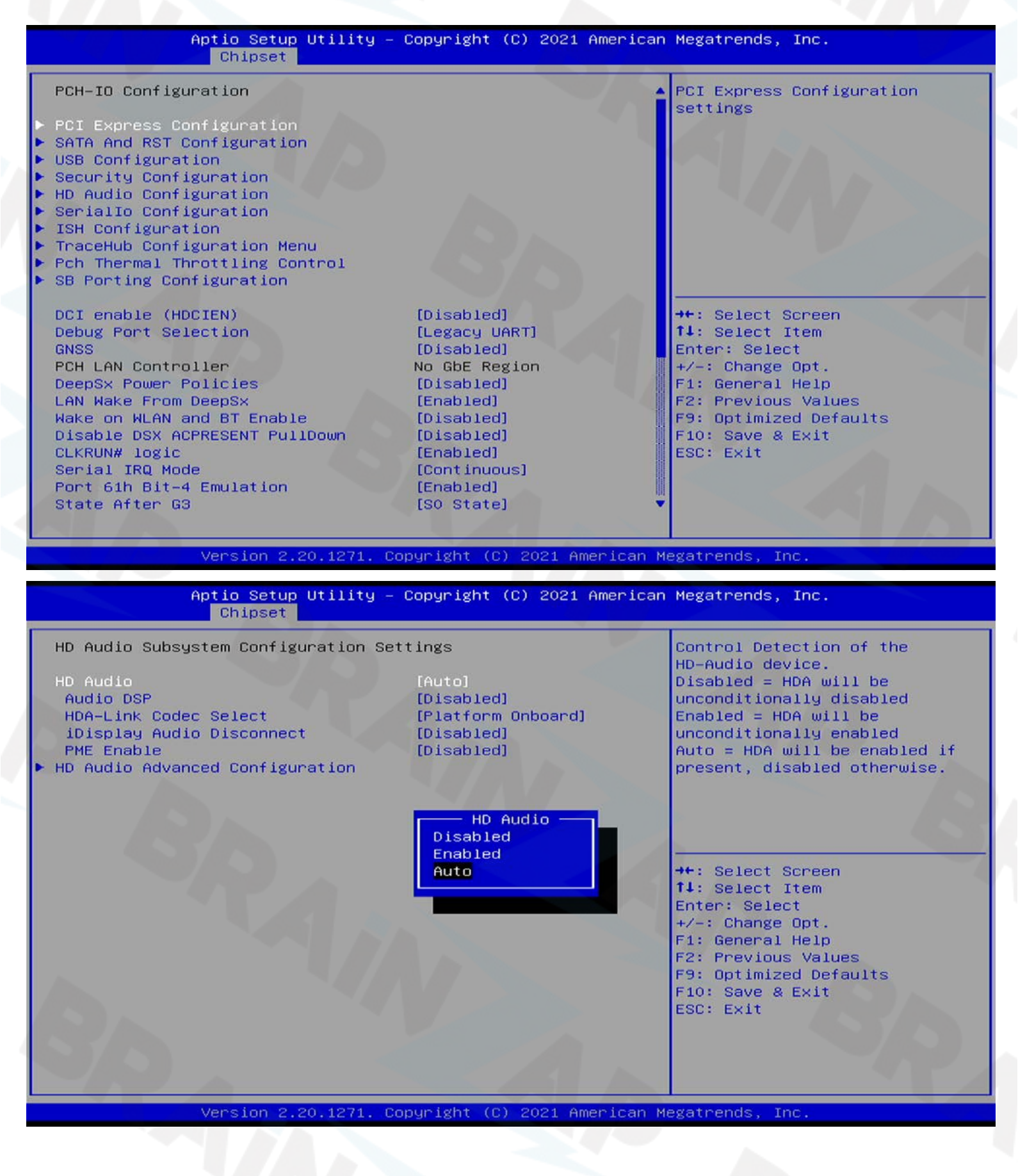

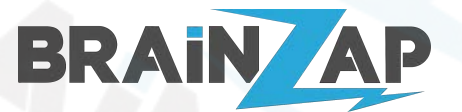

Modellnummer: B250C / BS-MB-B250-TUSB3-MINING / BS-MB-B250-MINING Version 1.0 (25.07.2021)

## Hersteller, Importeur und Konformität

### Hersteller

Hergestellt von Shenzhen Samling Technology Co., Ltd.

3F, Building 5, Fenghuang Industrial Area, Fuyong Town, Bao'an District, Shenzhen, China

-- MADE IN CHINA --

### Importeur

Importiert durch Brainsap GmbH

Brainsap GmbH, Zum Galgenknapp 32, 33378 Rheda-Wiedenbrück Amtsgericht Gütersloh, HRB 11692, vertreten durch Geschäftsführer: Lukas Najduk <u>https://www.brainzap.de</u>

### Konformitätserklärung

| Hiermit erklärt Brainsap GmbH, dass sich die Geräte BS-MB-B250-TUSB3-MINING bzw.<br>BS-MB-B250-MINING in Übereinstimmung mit den grundlegenden Anforderungen und<br>den anderen relevanten Vorschriften<br>der Richtlinien 2014/30/EU sowie 2011/65/EU befindet. | CE |
|----------------------------------------------------------------------------------------------------|----|
| Brainsap GmbH ist Mitglied der stiftung elektro-altgeräte register.                                                                                                    |    |